## SCEIS Year-End Processes for FY2025 (CO500) LOGISTICS

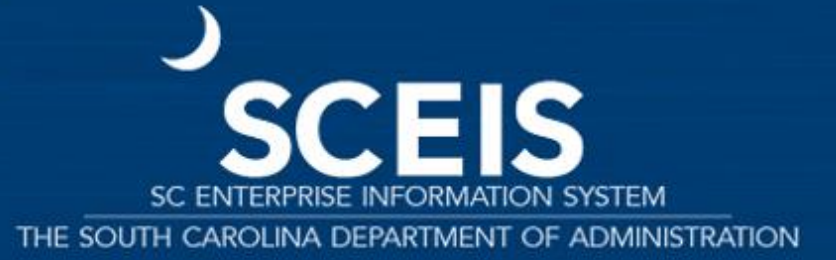

*Revised: May 16, 2025* 

#### Materials Overview

**SCEIS** 

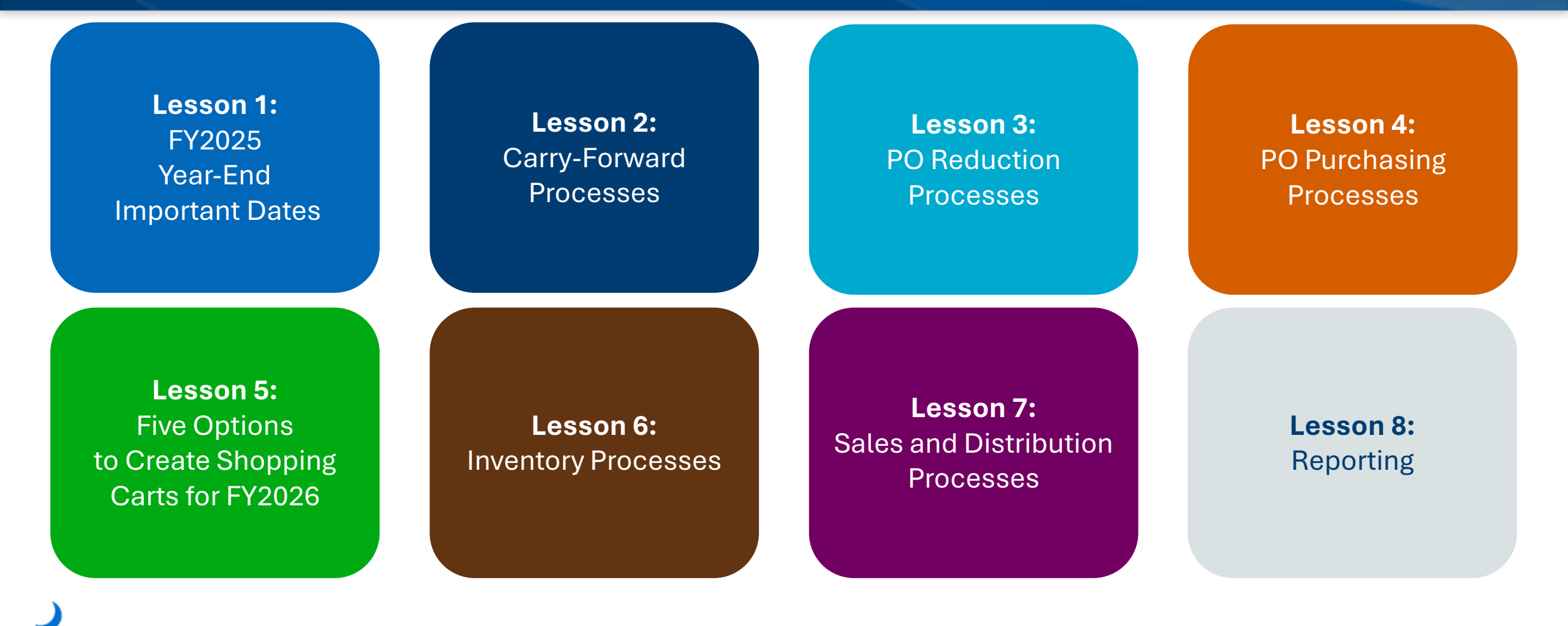

## Lesson 1: FY2025 Year-End Important Dates

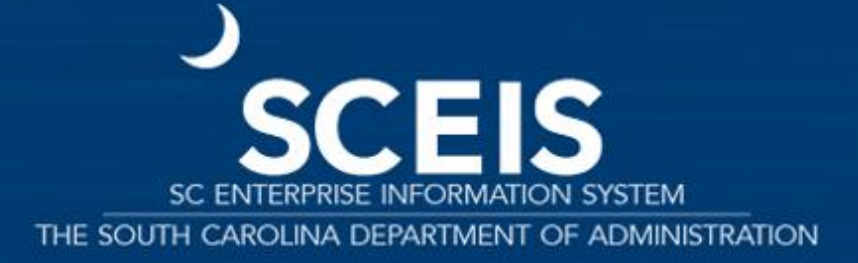

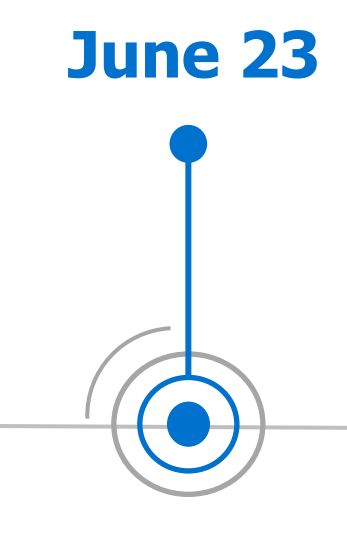

First day ZFMJ2 will be available to carry forward POs into FY2026. Important! You cannot send back into FY2025 once the PO is carried forward into FY2026.

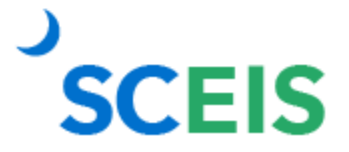

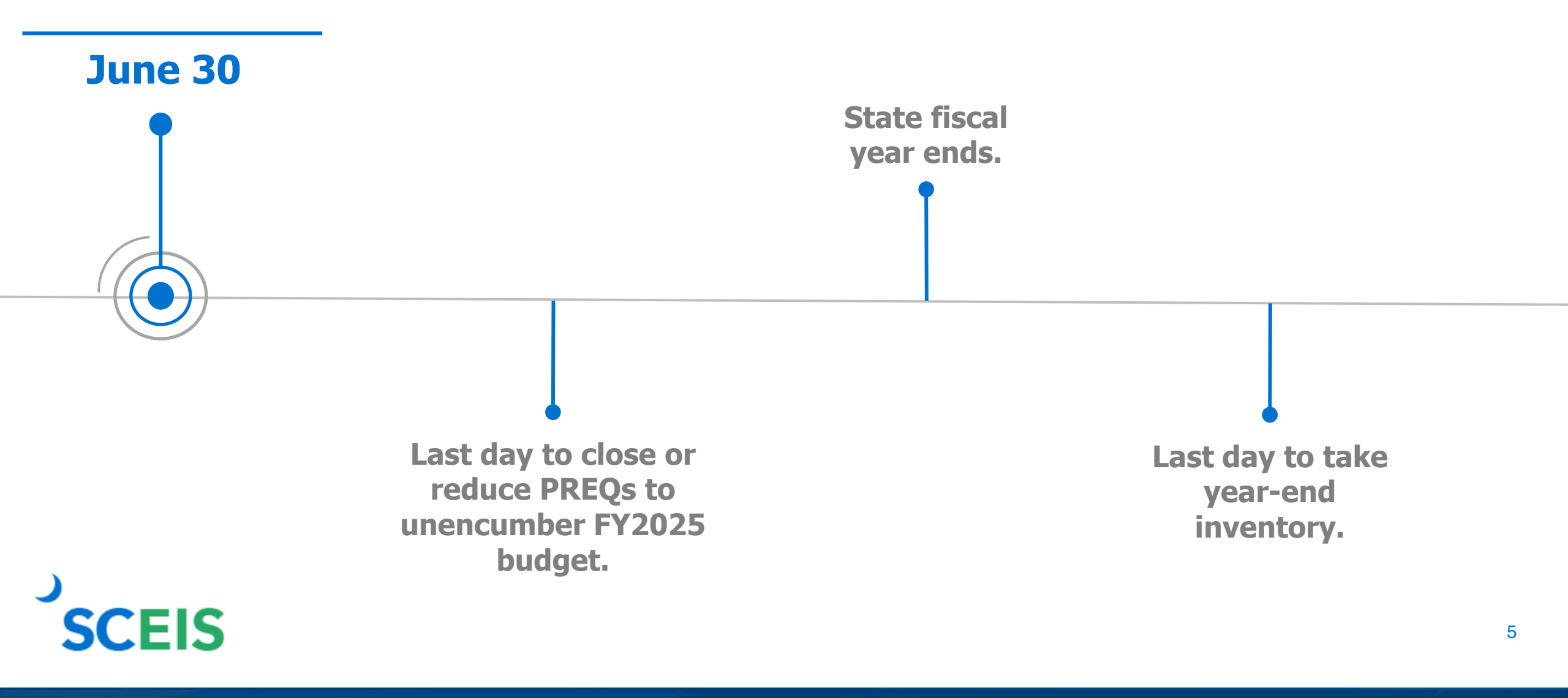

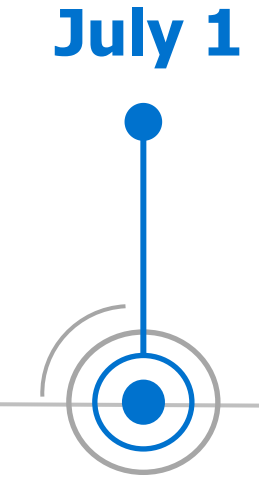

First day to use FM Posting date of 06/30/2025 to post transactions to FY2025. Change PO FM Posting date to 06/30/2025 and reduce line items to payment amount to close POs in FY2025. This option is available July 1-July 16.

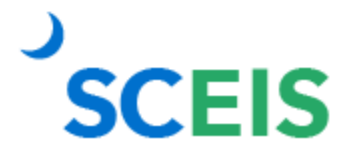

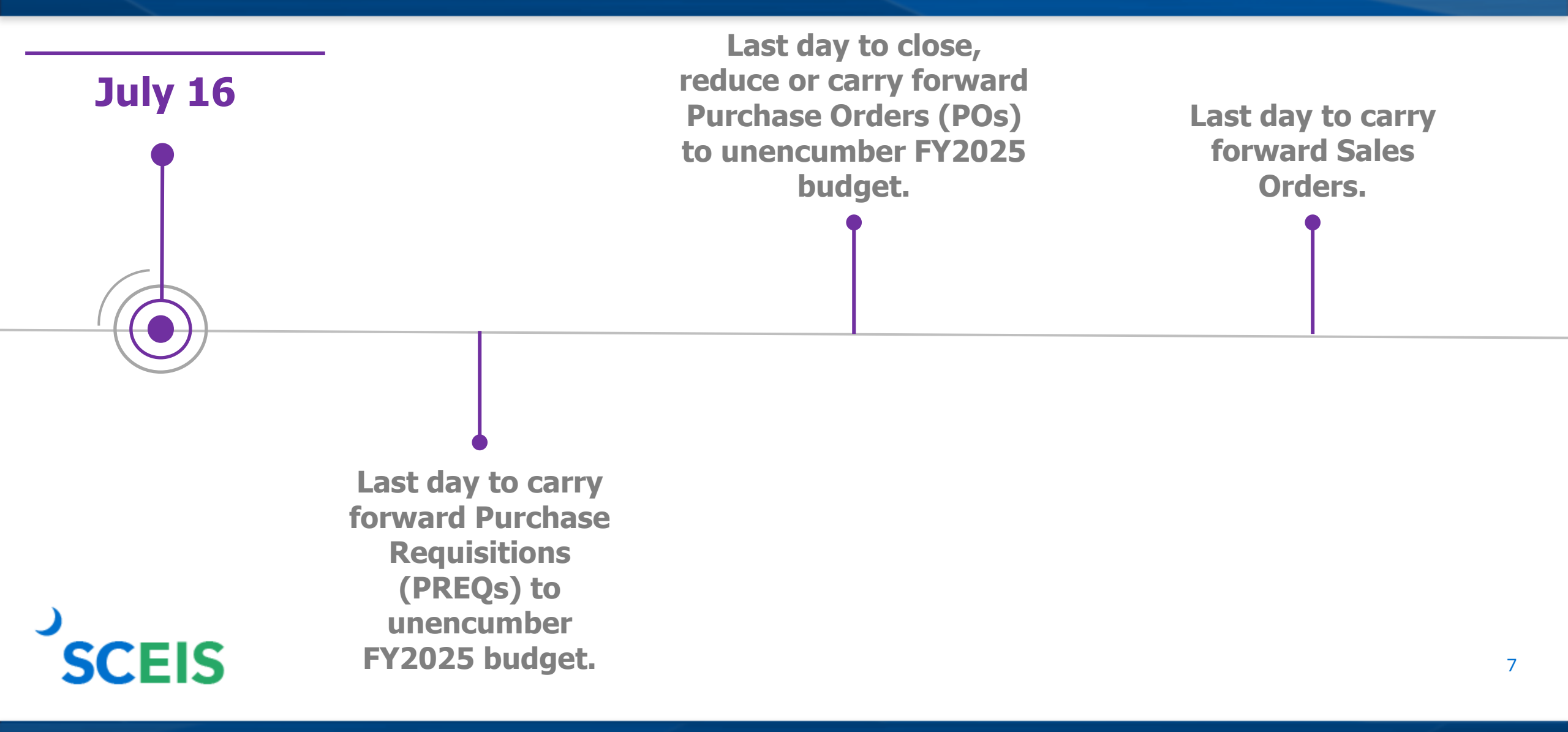

## **Lesson 2: Carry Forward Processes**

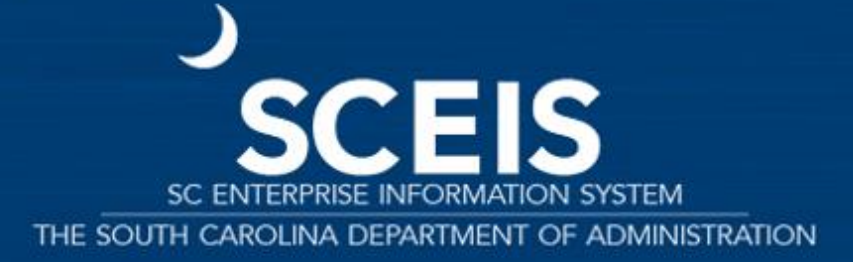

Only a few people in each agency will be given authorization for this transaction code.

You were sent last year's list to edit.

You will only be able to access your agency's data.

This transaction will only be available from June 23-July 16.

| Year-End Closing: Ca                                                                                                    | nrryforward of Op                                                                 | en Items           |                                    |         |                                                    |                                                        |   |
|----------------------------------------------------------------------------------------------------|-----------------------------------------------------------------------------------|--------------------|------------------------------------|---------|----------------------------------------------------|--------------------------------------------------------|---|
| ₽ 5 II                                                                                                    |                                                                                   |                    |                                    |         |                                                    |                                                        |   |
| 4 Area<br>ender Fiscal Year                                                                                                    | SC01<br>2024                                                                      | Send               | der Fiscal Year: F<br>2024 to 2025 | rom     |                                                    |                                                        |   |
| estriction on FM Account Assig                                                                                                    | iments                                                                            |                    |                                    |         |                                                    |                                                        |   |
| Grant<br>Fund<br>Funds Center                                                                                                    | D5000000                                                                          | to to to D500ZZZZZ | +<br>+<br>+<br>+                   | Enter F | unds Center                                        |                                                        |   |
| Commitment Item                                                                                                    |                                                                                   | to                 | <b>2</b>                           |         |                                                    |                                                        |   |
| Functional Area                                                                                                    |                                                                                   | to                 |                                    |         |                                                    |                                                        |   |
| Restriction According to Attril                                                                                                    | utes<br>count Assign V:                                                           | ariant Name        |                                    |         |                                                    |                                                        |   |
| Restriction According to Attril                                                                                                    | utes<br>count Assign Va<br>51<br>SCO1                                             | to                 |                                    |         | Value Type<br>Company (                            | 51 for POs<br>Code: SC01                               | 1 |
| Restriction According to Attril                                                                                                    | sign         Vi           \$1         \$coll           \$601000000         \$coll | to to to to        |                                    |         | Value Type<br>Company (<br>Document N<br>single PC | 51 for POs<br>Code: SC01<br>umber: enter<br>O or range | ] |
| Restriction According to Attril Multiple Selection FM According to Attril Multiple Selection FM According to According to Attril Restriction at Document Level Value Type Company Code Document Number FI Documents                                              | S1         Scol           4601000000         4601000000                           | to to to to to     |                                    | [       | Value Type<br>Company O<br>Document N<br>single PO | 51 for POs<br>Code: SC01<br>umber: enter<br>) or range | ] |
| Restriction According to Attril Multiple Selection FM According to Attril Multiple Selection FM According to According to Attril Multiple Selection FM According to Attril Company Code Document Number FI Documents FI doc.no.fisc.year                         | Utes<br>count Assign Va<br>51<br>5001<br>4601000000                               | to                 |                                    | [       | Value Type<br>Company (<br>Document N<br>single P( | 51 for POs<br>Code: SC01<br>umber: enter<br>) or range | ] |
| Restriction According to Attril                                                                                                    | utes<br>count Assign Va<br>51<br>SC01<br>4601000000                               | ariant Name        | پې<br>پې<br>په                     | (       | Value Type<br>Company (<br>Document N<br>single PC | 51 for POs<br>Code: SC01<br>umber: enter<br>O or range |   |
| Restriction According to Attril                                                                                                    | utes<br>count Assign Vr<br>51<br>SCO1<br>4€01000000                               | ariant Name        | چ<br>چ<br>به in Test mode          | •(      | Value Type<br>Company O<br>Document N<br>single PO | 51 for POs<br>Code: SC01<br>umber: enter<br>O or range |   |
| Restriction According to Attril                                                                                                    | utes<br>count Assign Vr                                                           | ariant Name        | پې<br>پې<br>په                     | (       | Value Type<br>Company O<br>Document N<br>single PO | 51 for POs<br>Code: SC01<br>umber: enter<br>O or range |   |
| Restriction According to Attril Multiple Selection FM Ac Restriction at Document Level Value Type Company Code Document Number FI Documents FI doc.no.fisc.year Process Control Test Run Process with Dialog Block Documents To Detail List Availability Control | Layout                                                                            | ariant Name        | n in Test mode                     | etter ( | Value Type<br>Company (<br>Document N<br>single PC | 51 for POs<br>Code: SC01<br>umber: enter<br>) or range |   |

SCEIS

## ZFMJ2 — Availability Controls

#### You can control AVC for CFWD items.

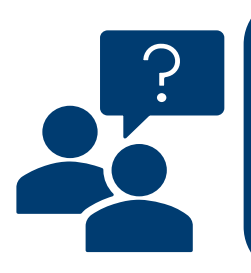

#### No availability control:

Availability is not checked and assigned values are not updated. Assigned values must be reconstructed after program has been run. [Not recommended.]

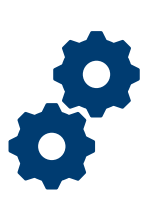

#### Update without checks:

Assigned values are updated. Availability is not checked. The budget can be overrun. The assigned values do NOT have to be reconstructed after the program has been run. [Recommended.]

#### Check:

Assigned values are checked and updated. If an error message occurs from the availability control, the corresponding line items cannot be processed. Assigned values do NOT have to be reconstructed after the program is run.

SCEIS

| Year-End Closing: Ca                                                                                                    | rryforward                     | of Open Item        | Exe                   | cute |
|----------------------------------------------------------------------------------------------------|--------------------------------|---------------------|-----------------------|------|
| Menu / Save As Variant Back Ex                                                                                                    | it Cancel System 🖌             | Execute Gu. Variant | Program Documentation |      |
| Restriction at Document Level                                                                                                    |                                |                     |                       |      |
| Value Type<br>Company Code<br>Document Number<br>FI Documents                                                                         | 51<br>SC01<br>4600735862       | to                  | <b>क</b><br>क<br>क    |      |
| Fl doc.no.fisc.year                                                                                                    |                                |                     |                       |      |
| Process Control                                                                                                    |                                |                     |                       |      |
| <ul> <li>Test Run</li> <li>Process with Dialog</li> <li>Block Documents</li> <li>Detail List</li> <li>Availability Control</li> </ul> | Layout<br>Update Without Check | k –                 |                       |      |

| Year-E                               | nd Closir        | ng: C  | Carryforward            | of Open Items               |                          |                             |                                                 |          |       |                  |     |
|--------------------------------------|------------------|--------|-------------------------|-----------------------------|--------------------------|-----------------------------|-------------------------------------------------|----------|-------|------------------|-----|
| Menu 🖌 🕴                             | Back Fxit Cano   | el Sys | tem 🖌 🕴 Details Sort in | Ascending Order Sort in Des | cending Order Set Filter | Total Print Preview Local F | File Mail R                                     | ecipient | ABC   | Analysis Graphic |     |
| FM Area<br>Fiscal Year<br>No. of FYC | Documents        |        | SC01<br>2020            | au proceed with carry       | Date<br>Time<br>Mode     |                             | 07/18/2020<br>19:40:30<br><mark>Test Run</mark> |          |       |                  | < > |
| Log: Carryf                          | orward of Open I | tems   | forward witho           | ut test. Select Back.       | ****                     |                             |                                                 |          |       |                  |     |
| DocumentNo                           | Rfitm AcctA      | Status | Open Amount FMA Crcy    | Open Amt Trans.Crcy TCurr   | Value Type Text          |                             | Ref.org.un                                      | CoCd     | Fisca | Sender Ledger    |     |
| <u>4600715558</u>                    | 1 1              | 000    | 233,672.40              | 233,672.40USD               | Purchase Orders          |                             |                                                 | SC01     |       | Payment Budget   |     |

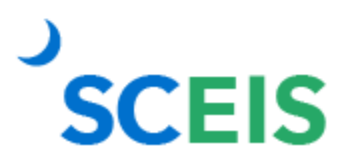

SCEIS

| Year-End Closing:                                                                      | Carryforward of Open Items                                               |
|----------------------------------------------------------------------------------------|--------------------------------------------------------------------------|
| Menu J Save As Variant Back                                                            | Exit Cancel System   Execute Get Variant Program Documentation           |
| Restriction at Document Level                                                          |                                                                          |
| Value Type<br>Company Code<br>Document Number                                          | 51     to     to       SC01     to     to       4600715558     to     to |
| FI Documents<br>FI doc.no.fisc.year                                                    |                                                                          |
| Process Control Test Run Process with Dialog                                           | Uncheck Test Run and Execute                                             |
| <ul> <li>Block Documents</li> <li>Detail List</li> <li>Availability Control</li> </ul> | Layout Update Without Check 💌                                            |

14

| Restriction at Document Level       |                      |    |                                         |                                  |
|-------------------------------------|----------------------|----|-----------------------------------------|----------------------------------|
| Value Type                          | 51                   | to | <b>-</b>                                |                                  |
| Company Code                        | SC01                 | to | <b>-</b>                                |                                  |
| Document Number                     | 4600715558           | to |                                         |                                  |
| FI Documents                        |                      |    |                                         |                                  |
| FI doc.no.fisc.year                 |                      |    |                                         |                                  |
|                                     |                      |    |                                         |                                  |
| Process Control                     |                      |    |                                         |                                  |
| Test Run                            |                      |    | Vo                                      | , con check to see if you        |
| Process with Dialog                 |                      |    | carri                                   | ed forward the document          |
| <ul> <li>Block Documents</li> </ul> |                      |    | prop                                    | erly by selecting <b>Execute</b> |
| ✓ Detail List                       | Layout               |    | again.                                  | If correct, you will receiv      |
| Availability Control                | Update Without Check | Y  | , i i i i i i i i i i i i i i i i i i i | this message.                    |

#### **ZFMJ2** Transaction

#### FY2025

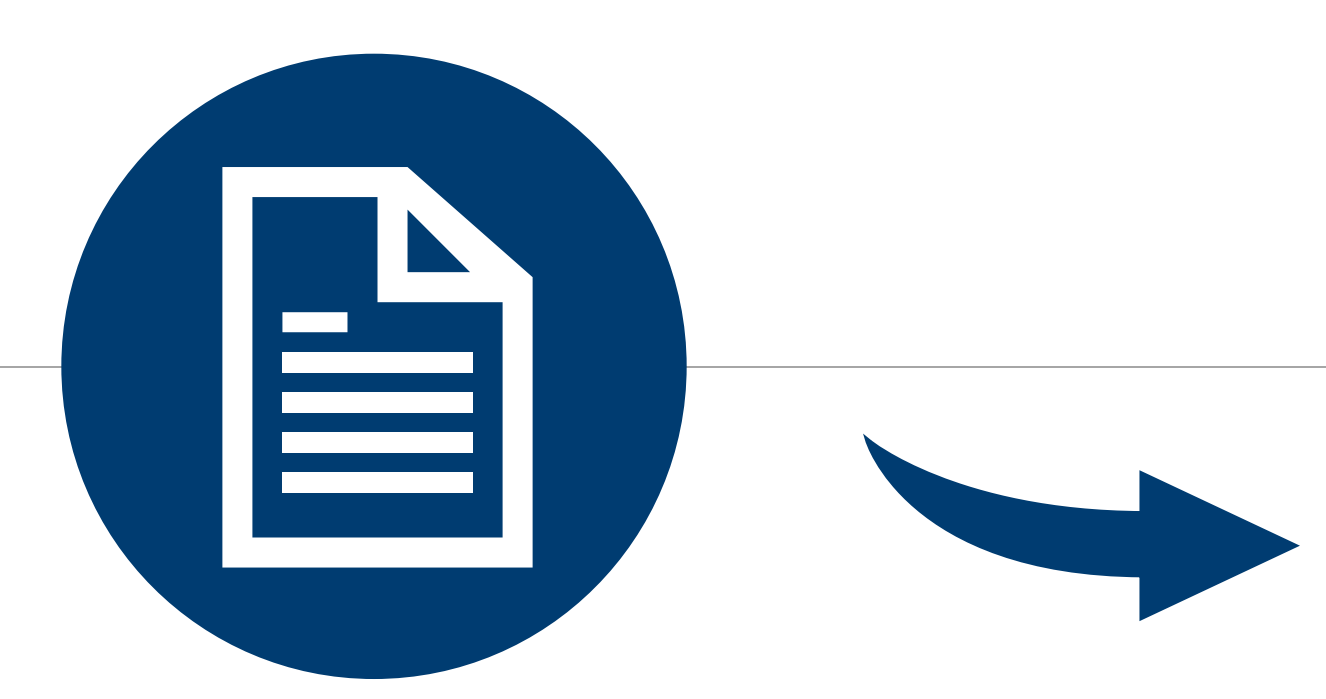

#### **FY2026**

If you erroneously carry forward a document, you will not be able send it back or change the FM Posting date back to prior FY!

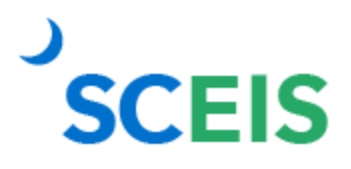

## **ZFMJ2 Process Improvement**

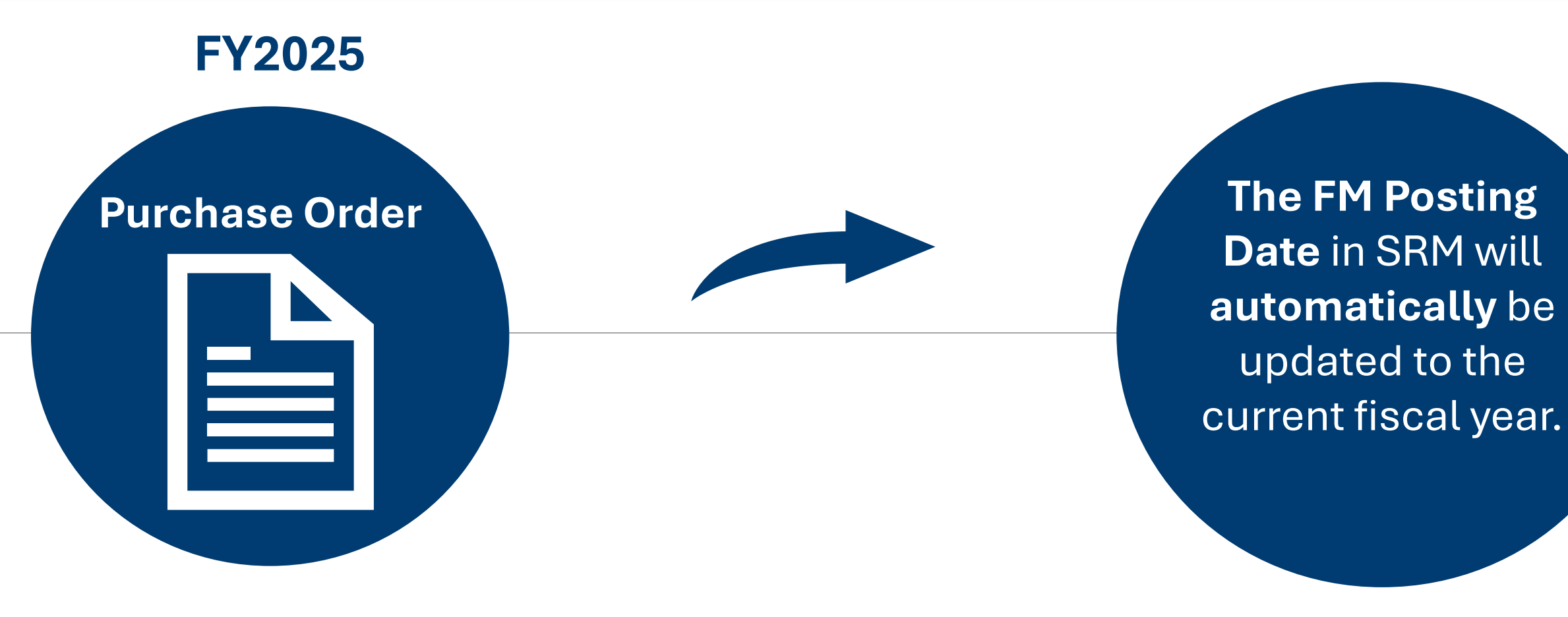

FY2026

## **Lesson 3: PO Reduction Processes**

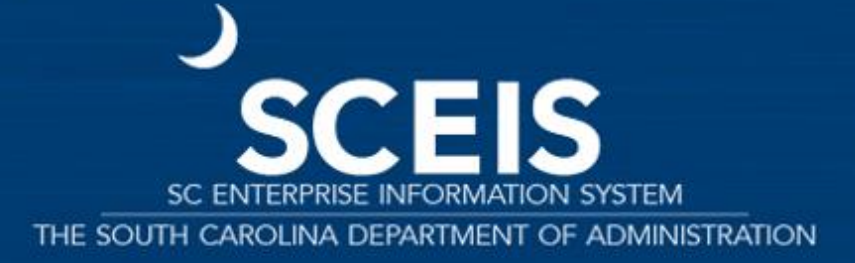

#### **PO Reduction Process**

#### When to Reduce:

SCEIS

Check Open Encumbrance report to identify POs that have open encumbrances which are no longer needed. You may also verify the payment information under the Related Documents, Tracking and/or Extended PO History tabs of the PO.

If the PO is linked to a contract, the system will update the contract's Release Document. This action will ensure accurate contract PO reporting and spend analysis.

Standard POs for Supplies: If you originally ordered 10 widgets but received 8, your customer is satisfied with 8 and the other 2 are no longer needed, reduce the PO quantity to 8. This action reduces the encumbrance.

Blanket POs for Services: If you originally created the PO for \$1,300.00 but only processed payments equaling \$1,200.00, reduce the line item to the payment amount of \$1,200.00 to release the remaining balance.

#### 1. Sign into SRM and search for the PO.

SCEIS

| SAP                      | Search:                                                                                                    | Q → Log o            |
|--------------------------|----------------------------------------------------------------------------------------------------|----------------------|
|                          | vorites Personalize View Help                                                                                                    | Icome: Brigitte Poor |
| Home SRM Administr       | stration SC to Follow-on Docs Purchasing RFx and Auctions ME23N ME2N Commitments & Funds Transfers Strategic Purchasing Shopping Cart Monitor Goods Receipt (MIGO) Restore PO Edit Button ZMM Buyer Employee Self-Services                                                   | .s                   |
| Overview Reports Service | e Map                                                                                                    |                      |
|                          | Purchasing > Overview > Purchasing                                                                                                    | Ill Screen   Options |
| Work Overview            | Shopping 3 All (0) Saved (0) Awaiting Approval (0) Public Templates (0) Recommended Items (0) POV/L Refresh saved (0)                                                                                                    |                      |
| Purchasing               | Purchase Orders All (1) Saved (0) Awaiting Approval (0) Rejected (0) Ordered (0) Confirmations pending (0)                                                                                                    |                      |
| Sourcing                 | Purchase Order Responses All (0) Rejected by Supplier (0) Partially Confirmed (0) Unconfirmed Orders (0) Variance in Response (0) Confirmed by supplier (0) Noted By Supplier (0) Noted By Supplier (0) Partially Confirmed (0) Deleted (0) Confirmations for Tame Carts (0) |                      |
| Invoice Processing       | Document Output Last 7 Days (i)                                                                                                    |                      |
| - Services               | August datas Ali                                                                                                    |                      |
| Advanced Search          | Enter PO Number                                                                                                    |                      |
| Create Documents         | Hide Quick Criteria Maintenance     Change Query Define New Query. Pefine New Query. Pefine New Query. Pefine New Query.                                                                                                    | arsonalize           |
| Shopping Cart            |                                                                                                    |                      |
| Shopping Cart Template   | Purchase Order Name:                                                                                                    |                      |
| Invoice                  | Hem Description:                                                                                                    |                      |
| Control Eurotions        | Status:                                                                                                    |                      |
| Notify Recipient         |                                                                                                    |                      |
| Perform Sourcing         | Purchasing Organization:                                                                                                    |                      |
|                          | Purchasing Group:                                                                                                    |                      |
|                          |                                                                                                    |                      |
|                          |                                                                                                    |                      |
|                          | Goods Recipient:                                                                                                    |                      |
|                          | Product Category:                                                                                                    |                      |
|                          | Including Product Category Hierarchy:                                                                                                    |                      |
|                          | Product IU:                                                                                                    |                      |
|                          | Account Assignment Category:                                                                                                    |                      |
|                          | Account Assignment Value:                                                                                                    |                      |
|                          |                                                                                                    |                      |
|                          |                                                                                                    |                      |
|                          |                                                                                                    |                      |
|                          | Requirement Number:                                                                                                    |                      |
|                          | G Only with Change Version:                                                                                                    |                      |
|                          | Smart Number:                                                                                                    |                      |
|                          |                                                                                                    |                      |
|                          | View: [Standard View]   Create Purchase Order a Create with Reference a Copy Display Edit Delete Purchase Order Response a Notify Recipient Print Preview Refresh Export a                                                                                                   | • 2× 🗸 🗸             |
|                          |                                                                                                    |                      |

#### 2. Click Edit.

| Display Purchase O         | order                                                 |                   |                             |                     |               |
|----------------------------|-------------------------------------------------------|-------------------|-----------------------------|---------------------|---------------|
| Edit Print Preview         | Check Close Export Related Links                      |                   |                             |                     |               |
| Purchase Order Number      | 4600697899 Purchase Order Type SCEIS Standard PO Stat | us Ordered Doo    | cument Date 04/12/2019      | Total Value (Gross) | 34,356.96 USD |
| Overview Hea               | der Items Notes and Attachments Approval Trackin      | g                 |                             |                     |               |
| General Header Data        |                                                       | Note to Supplier: | State Contract # 4400006622 |                     |               |
| Purchase Order Number:     | 4600697899                                            |                   |                             |                     |               |
| Purchase Order Name:       | Dana Safety                                           |                   |                             |                     |               |
| Supplier: *                | 7000170275 DANA SAFETY SUPPLY                         | Internal Note:    |                             |                     |               |
| Requester: *               | 59112 NANCY LUNDY                                     |                   |                             |                     |               |
| Recipient:                 | 59112 NANCY LUNDY                                     |                   |                             |                     |               |
| Location: *                | 10048 SC Law Enforcement Division (SLED)              |                   |                             |                     |               |
| Ship-To Address:           | 94 SCEIS Root                                         |                   |                             |                     |               |
| Purchasing Organization: * | SCEIS Purchasing Organization                         |                   |                             |                     |               |
| Purchasing Group: *        | SC Law Enforcement Division 226 Show Members          |                   |                             |                     |               |
| Total Value (Net):         | 31,812.00 USD                                         |                   |                             |                     |               |
| Default Settings:          | Set Values                                            |                   |                             |                     |               |
|                            |                                                       |                   |                             |                     |               |

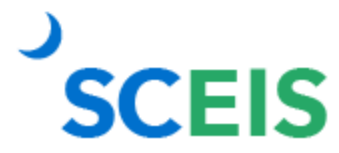

#### 3. Confirm invoice amount.

| Order Save Print Pre                | view Check C              | ose Export Impor  | Related Links 🖌       |                   |
|-------------------------------------|---------------------------|-------------------|-----------------------|-------------------|
| Purchase Order Number Overview Hea  | 4600697899 (Chang         | e Version) Purc   | hase Order Type       | SCEIS Standard PO |
| General Header Data                 |                           |                   |                       | N                 |
| Purchase Order Number:              | 4600697899                |                   |                       |                   |
| Purchase Order Name:<br>Supplier: * | Dana Safety<br>7000170275 | DANA SAFETY       | SUPPLY                |                   |
| Requester: *                        | 59112                     |                   | DY                    |                   |
| Recipient: *                        | 59112                     | NANCY LUN         | DY                    |                   |
| Location: *                         | 10048                     | SC Law Enf        | orcement Division (SI | LED)              |
| Ship-To Address:                    | 94                        | SCEIS Root        |                       |                   |
| Purchasing Organization: *          | SCEIS Purchasing O        | rganization       | đ                     |                   |
| Purchasing Group: *                 | SC Law Enforcemen         | t Division 226    | Show Memb             | ers               |
| Total Value (Net):                  | 31,8                      | 12.00 USD         |                       |                   |
| Default Settings:                   | Set Values                |                   |                       |                   |
|                                     |                           |                   |                       |                   |
| ▼ Item Overview                     |                           |                   |                       |                   |
| Details Add Item 4                  | opy Paste Duplica         | ate Delete Undele | le Propose Sour       | ces of Supply Ad  |
| Line Number                         | Deleted Item Ty           | pe Item Number    | Product ID            | Description       |
| • <u>1</u>                          | Material                  | 1                 |                       | Body Armor        |
|                                     | Material                  | <b>v</b> 0        |                       |                   |

| ✓ Invoice Expected                      |
|-----------------------------------------|
| Confirmation-Based Invoice Verification |
| Evaluated Receipt Settlement            |
|                                         |
|                                         |
| e invoice                               |
| Invoiced Quantity: 31.00 EA             |
| Invoiced Value: 32,274.72 USD           |
|                                         |
|                                         |

SCEIS

4. Reduce the line-item Quantity to the Invoiced Quantity. The system will add taxes to equal the Invoiced Value.

| Details for Item B       | ody Armor             |                    |                       |                  |                   |          |                      |                      |      |
|--------------------------|-----------------------|--------------------|-----------------------|------------------|-------------------|----------|----------------------|----------------------|------|
| General Data             | Prices and Conditions | Account Assignment | Notes and Attachments | Approval Preview | Related Documents | Delivery | Extended PO History  | User-Specified State | ıs   |
| Order as Direct Material | ]                     |                    |                       |                  |                   |          |                      |                      |      |
| ▼ Basic                  |                       |                    |                       |                  |                   |          |                      |                      |      |
| Identification           |                       |                    |                       |                  |                   | Currency | , Values and Pricing |                      |      |
| Item Numb                | er: 1                 |                    |                       |                  |                   |          | Quantity / Unit:     | 33                   | EA 🗇 |
| Item Typ                 | e: Material           |                    |                       |                  |                   |          | Gross Price / Per:   | 964.00               | USD  |
| Product II               | D:                    |                    |                       | _                |                   |          | Net Value:           | 31,812.00            | USD  |
| Descriptio               | n: Body Armor         |                    |                       |                  |                   |          | Net Price:           | 964.00               | USD  |
|                          |                       |                    |                       | <u> </u>         |                   |          |                      |                      |      |
| Details for Item B       | ody Armor             |                    |                       |                  |                   |          |                      |                      |      |
|                          | •                     |                    |                       |                  |                   |          |                      |                      |      |
| General Data             | Prices and Conditions | Account Assignment | Notes and Attachments | Approval Preview | Related Documents | Delivery | Extended PO History  | User-Specified Stat  | us   |
| Order as Direct Material | ]                     |                    |                       |                  |                   |          |                      |                      |      |
| ▼ Basic                  |                       |                    |                       |                  |                   |          |                      |                      |      |
| Identification           |                       |                    |                       |                  |                   | Currency | , Values and Pricing |                      |      |
| Item Numb                | er: 1                 |                    |                       |                  |                   |          | Quantity / Unit:     | 31                   | EA 📋 |
| Item Typ                 | e: Material           |                    |                       |                  |                   |          | Gross Price / Per:   | 964.00               | USD  |
|                          |                       |                    |                       |                  |                   |          |                      | 04.040.00            | usp  |
| Product I                | ):                    |                    |                       |                  |                   |          | Net Value:           | 31,812.00            | 000  |

#### 5. Update Account Assignment accordingly.

| Purchase Order Number       4600697899 (Change Version)       Purchase Order Type SCEIS Standard PO       Status in Process       Document         Overview       Header       Items       Notes and Attachments       Approval       Tracking                                                                                                    | urchase Order Number       4600697899 (Change Version)       Purchase Order Type       SCEIS Standard PO       Status       In Process       Document Da         Overview       Header       Items       Notes and Attachments       Approval       Tracking         Item Overview       Tracking       Items       Notes and Attachments       Approval       Tracking         Item Overview       Items       Deletel       Undelete       Propose Sources of Supply       Add Condition & Remove Condition & Exercise         Line Number       Deleted       Item Type       Item Number       Product ID       Description       Product Category       Quantity       U         •       Material       •       0       0.000       0.000       0.000       0.000       0.000       0.000       0.000       0.000       0.000       0.000       0.000       0.000       0.000       0.000       0.000       0.000       0.000       0.000       0.000       0.000       0.000       0.000       0.000       0.000       0.000       0.000       0.000       0.000       0.000       0.000       0.000       0.000       0.000       0.000       0.000       0.000       0.000       0.000       0.000       0.000       0.000       0.000       0.000                                                                                                    | Orde        | er Save Print        | Preview        | neck Close                                   | Export Import     | Related Links   | ]                 |                          |                         |      |
|----------------------------------------------------------------------------------------------------|----------------------------------------------------------------------------------------------------|-------------|----------------------|----------------|----------------------------------------------|-------------------|-----------------|-------------------|--------------------------|-------------------------|------|
| Overview     Header     Items     Notes and Attachments     Approval     Tracking                 Hem Overview                   Details               Add Item                Copy               Paste               Duplicate               Propose Sources of Supply               Add Condition               Remove Condition               Exercise            Details     Add Item      Copy      Paste      Duplicate      Details      Add Condition      Remove Condition      Exercise                        Line Number        Deleted        Item Number        Product ID        Description        Product Category        Quantity                  1                                                                                                    | Overview       Header       Items       Notes and Attachments       Approval       Tracking         Item Overview       Item Sources of Supply       Add Condition (Remove Condition (Remove Condition | ırc         | hase Order Numb      | ber 4600697899 | (Change Versi                                | on) Purc          | hase Order Type | SCEIS Standard PC | Status In Proces         | s Document              | Date |
| Item Overview         Details       Add Item ∡       Copy       Paste       Duplicate       Detete       Undelete       Propose Sources of Supply       Add Condition ∡       Remove Condition ∡       Exerce         Line Number       Deleted       Item Type       Item Number       Product ID       Description       Product Category       Quantity         • 1       Material       1       Body Armor       68008       31.00         • 1       Material       0       Item Number       Product ID       Description       Product Category       Quantity         • 1       Material       0       Item Number       Product ID       Description       Product Category       Quantity         • 1       Material       0       Item Number       Product ID       Description       Product Category       Quantity         • 1       Material       0       Item Number       Product ID       Description       Product Category       Quantity         • 1       Material       0       Item Number       Product ID       Description       Product Category       Quantity         • 0       Material       0       Item Number       Product ID       Description       Product Category       Quantity                                                                                                    | Item Overview   Details Add Item _ Copy Paste Duplicate Delete Undelete Propose Sources of Supply Add Condition _ Remove Condition _ Exercise   Line Number Deleted Item Type Item Number Product ID Description Product Category Quantity U   • 1 Material 1 Body Armor 68008 31.00 EA   • 1 Material 0 0.000 0.000   • 1 Material 0 0.000   • 1 Material 0 0.000                                                                                                    | /           | Overview             | Header         | tems Not                                     | es and Attachn    | nents Approv    | val Tracking      |                          |                         |      |
| Details       Add Item /       Copy       Paste       Duplicate       Detete       Indelete       Propose Sources of Supply       Add Condition /       Remove Condition /       Exerct         Line Number       Deleted       Item Type       Item Number       Product ID       Description       Product Category       Quantity         • 1       Material       1       Body Armor       68008       31.00         • 1       Material       0       0       0.000       0.000         • •       Material       0       0       0.000       0.000         • •       Material       0       0       0.000       0.000         • •       Material       0       0       0.000       0.000         • •       Material       0       0       0.000       0.000         • •       Material       0       0       0.000       0.000         • •       Material       0       0       0.000       0.000         • •       Material       0       0       0.000       0.000       0.000         • •       Material       0       0       0.000       0.000       0.000       0.000       0.000       0.000       0.                                                                                                    | Details Add Item _ Copy Paste Duplicate Delete Undelete Propose Sources of Supply Add Condition _ Remove Condition _ Exercise   Line Number Deleted Item Type Item Number Product ID Description Product Category Quantity U   • 1 Material 1 Body Armor 68008 31.00 EA   • 1 Material • 0 0.000 0.000 0.000   • 1 Material • 0 0.000 0.000   • 1 Material • 0 0.000 0.000   • 1 Material • 0 0.000 0.000   • 1 Material • 0 0.000 0.000   • 1 Material • 0 0.000 0.000   • 1 Material • 0 0.000 0.000   • 1 Material • 0 0.000 0.000   • 1 Material • 0 0.000 0.000   • 1 Material • 0 0.000 0.000   • 1 Material • 0 0.000 0.000   • 1 Material • 0 0.000 0.000   • 1 Material • 0 0.000   • 1 Material • 0 0.000   • 1 Material • 0 0.000   • 1 Material • 0 0.000   • 1 Material • 0 0.000                                                                                                    | <b>v</b> it | em Overview          |                |                                              |                   |                 |                   |                          |                         |      |
| Line Number       Deleted       Item Type       Item Number       Product ID       Description       Product Category       Quantity         • 1       Material       1       Body Armor       68008       31.00         • 1       Material       0       0       0.000       0.000         • 1       Material       0       0       0.000       0.000         • 1       Material       0       0       0.000       0.000         • 1       Material       0       0       0.000       0.000         • 1       Material       0       0       0.000       0.000         • 1       Material       0       0       0.000       0.000         • 1       Material       0       0       0.000       0.000         • 1       Material       0       0       0.000       0.000         • 1       Material       0       0       0.000       0.000         • 1       Material       0       0       0.000       0.000         • 1       Material       0       0       0.000       0.000         • 1       Material       0       0       0.000       0.000                                                                                                    | Line Number       Deleted       Item Type       Item Number       Product ID       Description       Product Category       Quantity       U         • 1       Material       1       Body Armor       68008       31.00 EA         • 1       Material       0       68008       31.00 EA         • 1       Material       0       0       0.000         • 1       Material       0       0       0.000         • 1       Material       0       0       0.000         • 1       Material       0       0       0.000         • 1       Material       0       0       0.000         • 1       Material       0       0       0.000         • 1       Material       0       0       0.000         • 1       Material       0       0       0.000         • 1       Material       0       0       0.000         • 1       Material       0       0       0.000         • 1       Material       0       0       0.000         • 1       Material       0       0       0.000                                                                                                    |             | etails Add Item 🖌    | Copy Paste     | Duplicate D                                  | elete Undelet     | e Propose So    | urces of Supply A | dd Condition 🖌 Remove    | Condition _ Exerc       | cise |
| 1         Material         1         Body Armor         68008         31.00           •         Material         0         0         0         0.000           •         Material         0         0         0.000         0.000           •         Material         0         0         0.000         0.000           •         Material         0         0         0.000         0.000           •         Material         0         0         0.000         0.000           •         Material         0         0         0.000         0.000           •         Material         0         0         0.000         0.000           •         Material         0         0         0.000         0.000           •         Material         0         0         0.000         0.000           •         Material         0         0         0.000         0.000                                                                                                    | 1         Material         1         Body Armor         68008         31.00 EA           •         Material         •         0         0.000         0.000         0.000         0.000         0.000         0.000         0.000         0.000         0.000         0.000         0.000         0.000         0.000         0.000         0.000         0.000         0.000         0.000         0.000         0.000         0.000         0.000         0.000         0.000         0.000         0.000         0.000         0.000         0.000         0.000         0.000         0.000         0.000         0.000         0.000         0.000         0.000         0.000         0.000         0.000         0.000         0.000         0.000         0.000         0.000         0.000         0.000         0.000         0.000         0.000         0.000         0.000         0.000         0.000         0.000         0.000         0.000         0.000         0.000         0.000         0.000         0.000         0.000         0.000         0.000         0.000         0.000         0.000         0.000         0.000         0.000         0.000         0.000         0.000         0.000         0.000         0.000         0.000 <td>6</td> <td>Line Number</td> <td>Deleted</td> <td>Item Type</td> <td>Item Number</td> <td>Product ID</td> <td>Description</td> <td>Product Category</td> <td>Quantity</td> <td>Un</td>                                                                                                    | 6           | Line Number          | Deleted        | Item Type                                    | Item Number       | Product ID      | Description       | Product Category         | Quantity                | Un   |
| •         Material •         0         0.000           •         Material •         0         0.000           •         Material •         0         0.000           •         Material •         0         0.000           •         Material •         0         0.000           •         Material •         0         0.000           •         Material •         0         0.000           •         Material •         0         0.000           •         Material •         0         0.000           •         Material •         0         0.000           •         Material •         0         0.000           •         Material •         0         0.000                                                                                                    | •         Material •         0         0.000           •         Material •         0         0.000           •         Material •         0         0.000           •         Material •         0         0.000           •         Material •         0         0.000           •         Material •         0         0.000           •         Material •         0         0.000           •         Material •         0         0.000           •         Material •         0         0.000           •         Material •         0         0.000           •         Material •         0         0.000           •         Material •         0         0.000                                                                                                    |             | • <u>1</u>           |                | Material                                     | 1                 |                 | Body Armor        | 68008                    | 31.00                   | ΕA   |
| · · · · · · · · · · · · · · · · · · ·                                                                                                    | •       Material •       0       0       0.000         •       Material •       0       0.000       0.000         •       Material •       0       0.000       0.000         •       Material •       0       0.000       0.000         •       Material •       0       0.000       0.000         •       Material •       0       0.000       0.000         •       Material •       0       0.000       0.000         •       Material •       0       0.000       0.000         •       Material •       0       0.000       0.000                                                                                                    |             | •                    |                | Material 🖣                                   | r 0               |                 |                   |                          | 0.000                   |      |
| Material         0         0.000           Material         0         0.000         0.000           Material         0         0         0.000         0.000           Material         0         0         0.000         0.000         0.000           Material         0         0         0         0.000         0.000         0.000         0.000         0.000         0.000         0.000         0.000         0.000         0.000         0.000         0.000         0.000         0.000         0.000         0.000         0.000         0.000         0.000         0.000         0.000         0.000         0.000         0.000         0.000         0.000         0.000         0.000         0.000         0.000         0.000         0.000         0.000         0.000         0.000         0.000         0.000         0.000         0.000         0.000         0.000         0.000         0.000         0.000         0.000         0.000         0.000         0.000         0.000         0.000         0.000         0.000         0.000         0.000         0.000         0.000         0.000         0.000         0.000         0.000         0.000         0.000         0.000         0.000                                                                                                    | •         Material •         0         0.000           •         Material •         0         0.000           •         Material •         0         0.000           •         Material •         0         0.000           •         Material •         0         0.000           •         Material •         0         0.000           •         Material •         0         0.000           •         Material •         0         0.000           •         Material •         0         0.000                                                                                                    |             | •                    |                | Material 🔹                                   | r 0               |                 |                   |                          | 0.000                   |      |
| Material         O         0.000           Material         O         O         0.000           Material         O         O         O         O           Material         O         O         O         O         O           Material         O         O         O         O         O         O           Material         O         O         O         O         O         O         O           Material         O         O         O         O         O         O         O                                                                                                    | •         Material •         0         0.000           •         Material •         0         0.000           •         Material •         0         0.000           •         Material •         0         0.000           •         Material •         0         0.000           •         Material •         0         0.000           •         Material •         0         0.000                                                                                                    |             | •                    |                | Material 🖣                                   | - 0               |                 |                   |                          | 0.000                   |      |
| Material         O         0.000           Material         O         O         0.000           Material         O         O         O         O           Material         O         O         O         O         O           Material         O         O         O         O         O         O           Material         O         O         O         O         O         O         O                                                                                                    | •         Material •         0         0.000           •         Material •         0         0.000           •         Material •         0         0.000           •         Material •         0         0.000           •         Material •         0         0.000           •         Material •         0         0.000                                                                                                    |             | •                    |                | Material 🗖                                   | - 0               |                 |                   |                          | 0.000                   |      |
| Material         0         0.000           Material         0         0.000         0.000           Material         0         0         0.000         0.000           Material         0         0         0.000         0.000         0.000                                                                                                    | •         Material •         0         0.000           •         Material •         0         0.000           •         Material •         0         0.000           •         Material •         0         0.000                                                                                                    |             | •                    |                | Material 🗖                                   | r 0               |                 |                   |                          | 0.000                   |      |
| Material         0         0.000           •         Material         •         0         0.000                                                                                                    | •       Material •       0       0.000         •       Material •       0       0.000         •       Material •       0       0.000                                                                                                    |             | •                    |                | Material 🗖                                   | r 0               |                 |                   |                          | 0.000                   |      |
| - Material - 0 0.000                                                                                                    | Material      O     Material      O     Material      O     Details for Item Body Armor                                                                                                    |             | •                    |                | Material 🖣                                   | 0                 |                 |                   |                          | 0.000                   |      |
|                                                                                                    | Material      O     0.000     0.000                                                                                                    |             | •                    |                | Material 🗖                                   | 0                 |                 |                   |                          | 0.000                   |      |
| • Material • 0 0.000                                                                                                    | Details for Item Body Armor                                                                                                    |             | •                    |                | Material 🗖                                   | r 0               |                 |                   |                          | 0.000                   |      |
| • Material • 0 0.000                                                                                                    | Details for Item Body Armor                                                                                                    |             | •                    |                | Material<br>Material<br>Material<br>Material | - 0<br>- 0<br>- 0 |                 |                   |                          | 0.000 0.000 0.000 0.000 | )    |
|                                                                                                    |                                                                                                    | /           | General Data         | Prices and     | d Conditions                                 | Account A         | Assignment      | Notes and Attach  | ments Approval           | Preview Re              | elat |
| General Data Prices and Conditions Account Assignment Notes and Attachments Approval Preview Re                                                                                                    | General Data Prices and Conditions Account Assignment Notes and Attachments Approval Preview Relat                                                                                                    | C           | order as Direct Mate | rial           |                                              |                   |                 |                   |                          |                         |      |
| General Data         Prices and Conditions         Account Assignment         Notes and Attachments         Approval Preview         Re           Order as Direct Material         Order as Direct Material | General Data         Prices and Conditions         Account Assignment         Notes and Attachments         Approval Preview         Relation           Order as Direct Material         Order as Direct Material                                                                                                    |             | of Distribution      | Pu Quantitu a  | Dotaile A                                    | dd Lina Com       | Paoto Dunio     | ata Dalata (      | Change Change            | All Home                |      |
| General Data         Prices and Conditions         Account Assignment         Notes and Attachments         Approval Preview         Re           Order as Direct Material         Order as Direct Material         Details         Add Line         Conv         Data         Details         Conv         Data         Details         Conv         Data         Details         Conv         Data         Details         Conv         Data         Details         Conv         Data         Details         Conv         Data         Conv         Details         Conv         Data         Conv         Data         Conv         Details         Conv         Data         Conv         Data         Conv         Data         Conv         Data         Conv         Conv         Data         Conv         Conv         <                                                                                                    | General Data Prices and Conditions Account Assignment Notes and Attachments Approval Preview Relat<br>Order as Direct Material                                                                                                    | <b>c</b> .  |                      | DV QUARIULY    |                                              | uu Lille    Copy  | rasic Dupic     | ale Delete        | spin Distribution Change | 7 All ILCIIIS           |      |
| General Data     Prices and Conditions     Account Assignment     Notes and Attachments     Approval Preview     Re       Order as Direct Material     Cost Distribution     By Quantity     Details     Add Line     Copy     Paste     Duplicate     Delete     Split Distribution     Change All Items                                                                                                    | General Data       Prices and Conditions       Account Assignment       Notes and Attachments       Approval Preview       Relation         Order as Direct Material       Cost Distribution       By Quantity       Details       Add Line       Copy       Paste       Duplicate       Delete       Split Distribution       Change All Items                                                                                                    | Co          |                      |                |                                              |                   |                 |                   |                          |                         |      |

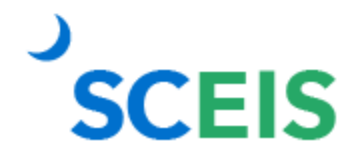

#### 6. Check for errors and order the PO to update the changes.

| Change Purchase Order         Order Save       Print Preview         Check       Close         Export       Import         Related Links _                                                                                                    |                                                                                                    |
|----------------------------------------------------------------------------------------------------|----------------------------------------------------------------------------------------------------|
| Purchase Order Number       4600697899 (Change Version)       Purchase Order Type       SCEIS Standard PO         Overview       Header       Items       Notes and Attachments       Approval       Tracking         Image: Tem Overview       Image: Tem Overview       Image: Tem Overview       Tracking       Tracking                                                                                                    | D Status In Process                                                                                                    |
| Image: Copy Paste     Duplicate     Duplicate     Duplicate     Propose Sources of Supply     A       Image: Copy Paste     Duplicate     Duplicate     Duplicate     Duplicate     Propose Sources of Supply     A       Image: Copy Paste     Duplicate     Duplicate     Duplicate     Duplicate     Propose Sources of Supply     A       Image: Copy Paste     Duplicate     Duplicate     Duplicate     Duplicate     Propose Sources of Supply     A       Image: Copy Paste     Duplicate     Duplicate     Duplicate     Duplicate     Propose Sources of Supply     A       Image: Copy Paste     Duplicate     Item Type     Item Number     Product ID     Description       Image: Copy Paste     Material     1     Body Armor     Body Armor | Change Purchase Order         Order       Save         Print Preview       Check         Close       Export         Import       Related Links                                                                                                    |
|                                                                                                    | Purchase Order Number 4600697899 (Change Version)       Purchase Order Type SCEIS Standard PO       Status In Process       Document Date Order         Overview       Header       Items       Notes and Attachments       Approval       Tracking         Item Overview       Item Overview       Item Overview       Exercise Option       Exercise Option |
| SCEIS                                                                                                    | Image: Line Number       Deleted       Item Type       Item Number       Product ID       Description       Product Category       Quantity       Unit         • 1       Material       1       Body Armor       68008       31.00 EA                                                                                                    |

## **Lesson 4: PO Purchasing Processes**

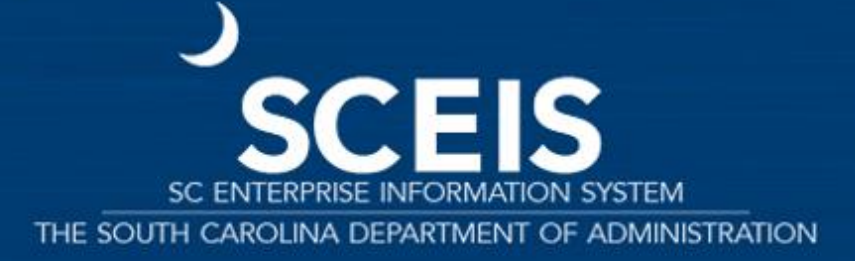

#### **Purchase Orders**

#### Should a Purchase Order (PO) be carried forward or closed?

| <b>Goods/Services Received</b>           | Invoice Received                  | Decision                                                                                |
|------------------------------------------|-----------------------------------|-----------------------------------------------------------------------------------------|
| Before or on 06/30.                      | By CGO closing date.              | Leave and pay in current year.                                                          |
| Before or on 06/30.                      | After CGO closing date.           | Carry forward PO.                                                                       |
| After June 30.                           | Before or after CGO closing date. | Carry forward PO.                                                                       |
| Not going to receive the goods/services. | N/A                               | Delete at the line-item level <b>current</b> year PO line item(s) that have no history. |
|                                          |                                   | For previous <b>carryforward</b> POs, reduce line item(s) to \$1 and NFI.               |
|                                          |                                   | Both functions unencumber PO funds and update the contract, if linked to a contract.    |
|                                          |                                   | SCEIS does not recommend deleting<br>carryforward PO line items.                        |

## **POs Not Carried Forward**

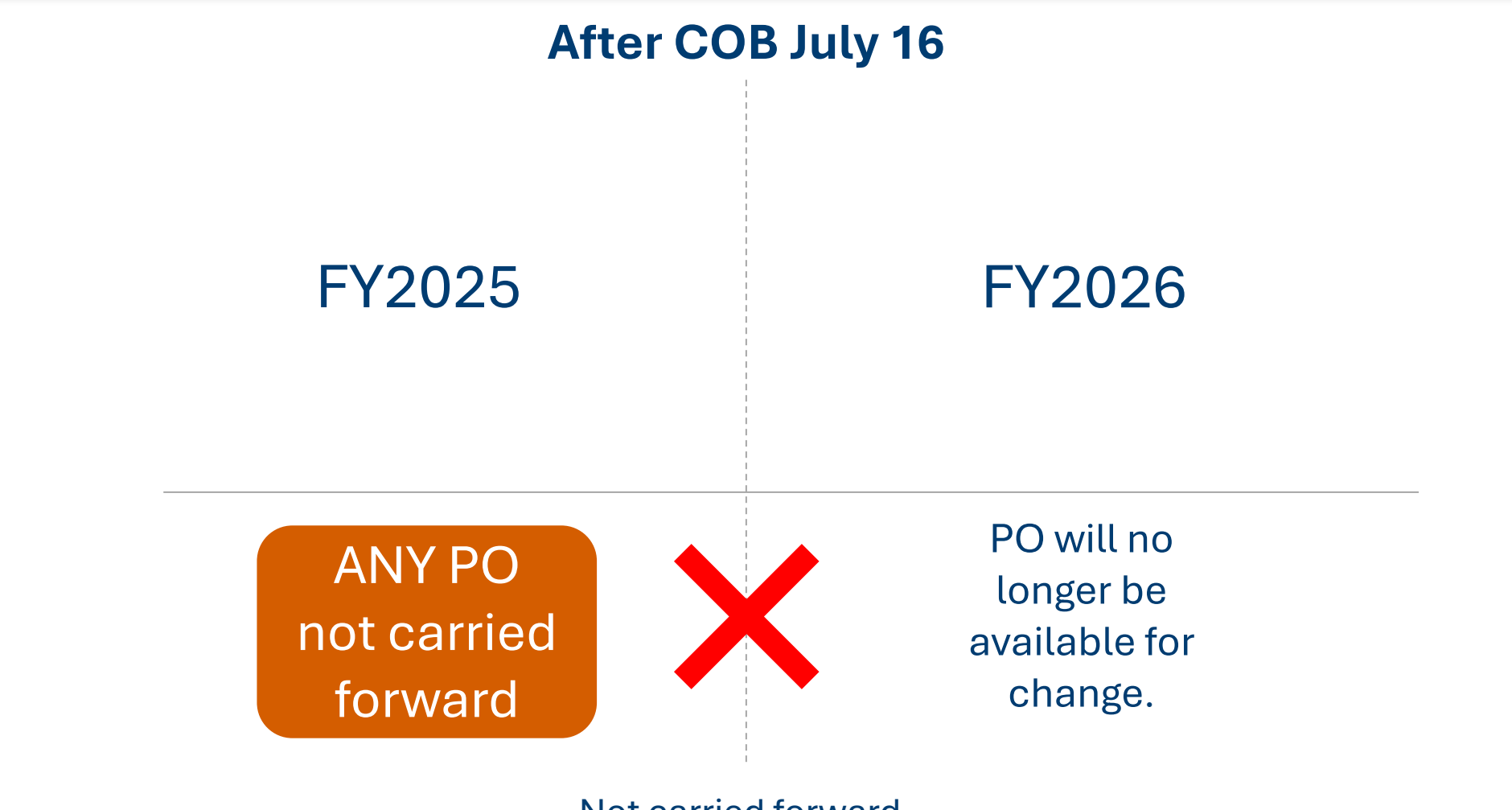

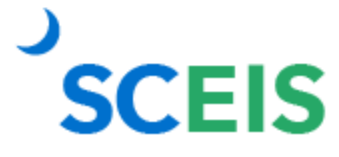

Not carried forward.

## Lesson 5: Five Options to Create Shopping Carts for FY2026

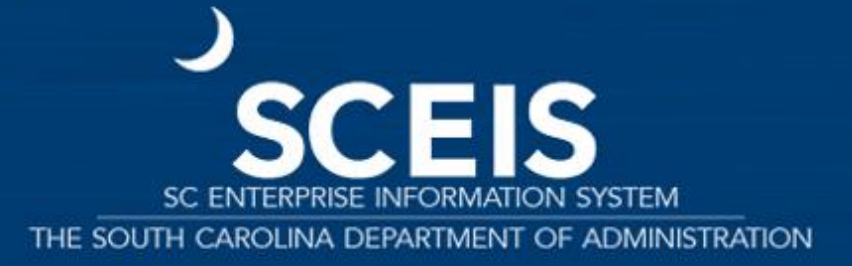

## **Shopping Carts for FY2026**

#### **Option 1**:

Create and approve the Shopping Cart prior to July 1 (current FY budget will be checked). The Buyer then creates the PO July 1 or later. **Option 2** (Recommended):

The Shopping Cart is created and saved in the current FY. The Buyer then creates the PO July 1 or later. **Option 3**:

Create a \$1.00 shopping cart in the current FY. Include the actual PO value in Vendor text. Use ZFMJ2 to roll the PO to the new FY and increase the PO July 1 or later.

## **Shopping Carts for FY2026**

#### **Option 4**:

Create Shopping Cart and PO in current FY, send PO to vendor and roll PO to new FY. For Solicitations, create Shopping Cart for \$1.00 in current FY, award in new FY.

**Option 5**:

## For more details, visit the SCEIS website.

Review support document, "Five Options to Create Shopping Carts" for Fiscal Year 2026 Before or On July 1, 2025.

## **Lesson 6: Inventory Processes**

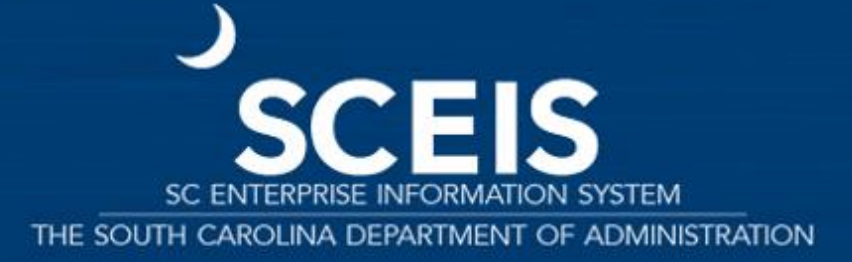

| <b>Goods/Services Received</b>                                 | Invoice Received          | Decision                                                                                                    |
|----------------------------------------------------------------|---------------------------|----------------------------------------------------------------------------------------------------|
| Before or on 06/30.                                            | By CGO's closing date.    | Leave and pay in current year.<br>Standard process.                                                                                         |
| Before or on 06/30, if the GR is for the <b>full</b> quantity. | After CGO's closing date. | Carry forward the GR's 51 document<br>number and the Accounting Document,<br>because the funds are now moved to<br>the <b>Valuated GR</b> . |
|                                                                |                           | http://sceis.sc.gov/documents/Instructi<br>ons for Inventory Purchase Order sce<br>nario 2.pdf                                              |

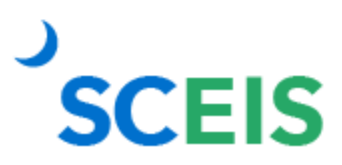

| <b>Goods/Services Received</b>                                  | Invoice Received          | Decision                                                                                                    |
|-----------------------------------------------------------------|---------------------------|----------------------------------------------------------------------------------------------------|
| Before or on 06/30, if the GR is for a <b>partial</b> quantity. | After CGO's closing date. | Carry forward the GR's 51 document<br>number, the Accounting Document <b>and</b><br>the PO, because this is a partial GR. <b>We</b><br><b>have funds on the GR and the PO.</b> |
|                                                                 |                           | <u>http://sceis.sc.gov/documents/Instructions for Inventory Purchase Order scentrationality 3.pdf</u>                                                                          |

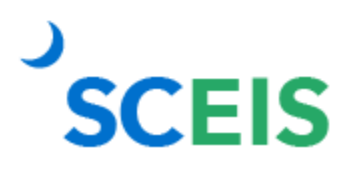

| <b>Goods/Services Received</b>                                                                                          | Invoice Received          | Decision                                                                                                  |
|----------------------------------------------------------------------------------------------------|---------------------------|----------------------------------------------------------------------------------------------------|
| Before or on 06/30, if the GR is for a <b>partial</b> quantity <b>and</b> the GR is reversed, <b>and</b> then re-keyed. | After CGO's closing date. | Carry forward the original GR, the reversed GR, the re-keyed GR <b>and</b> the PO.                        |
|                                                                                                    |                           | http://www.sceis.sc.gov/documents/Ins<br>tructions for Inventory Purchase Orde<br><u>r_scenario_4.pdf</u> |

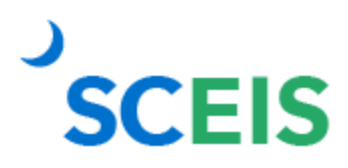

| Goods/Services Received                                                       | Invoice Received                                            | Decision                                                                                                    |
|-------------------------------------------------------------------------------|-------------------------------------------------------------|----------------------------------------------------------------------------------------------------|
| No goods are received, no activity on<br>the PO Line Item.<br>Do not need.    | No invoice received before or after the CGO's closing date. | Delete at the Line Item level, then delete the PREQ's Line Item.                                                                       |
| No goods are received, no activity on<br>the PO Line Item.<br>Item is needed. | No invoice received before or after the CGO's closing date. | Carry forward the PO. 45XXXXXXXX<br>http://www.sceis.sc.gov/documents/Ins<br>tructions_for_Inventory_Purchase_Orde<br>r_scenario_1.pdf |

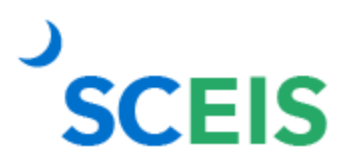

#### ME5A — Inventory Open Purchase Requisitions

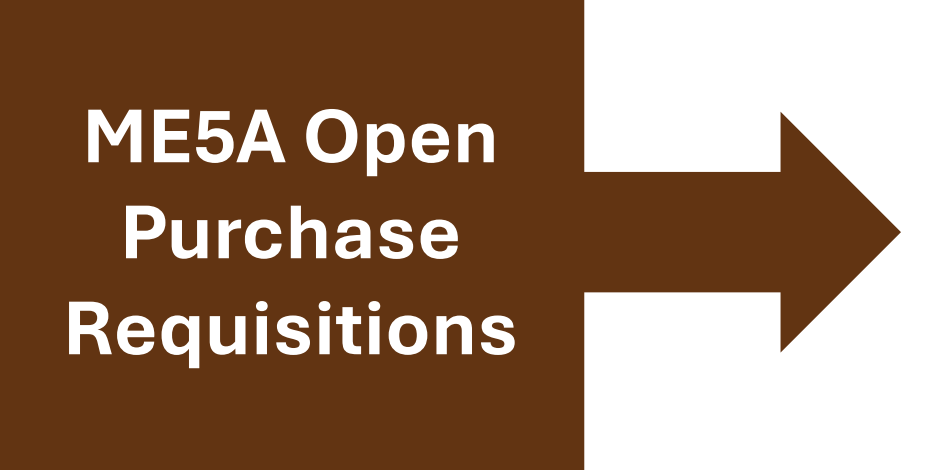

Helps identify Purchase Requisitions (PREQ) that were not fully converted to purchase orders.

 Helps identify which PREQs have had an
 encumbrance transferred back to the PREQ from the ZINV Purchase Order.

#### ME5A — Inventory Open Purchase Requisitions

#### If the PREQ is not required, delete the PREQ prior to June 30.

#### Remember PREQs encumber funds.

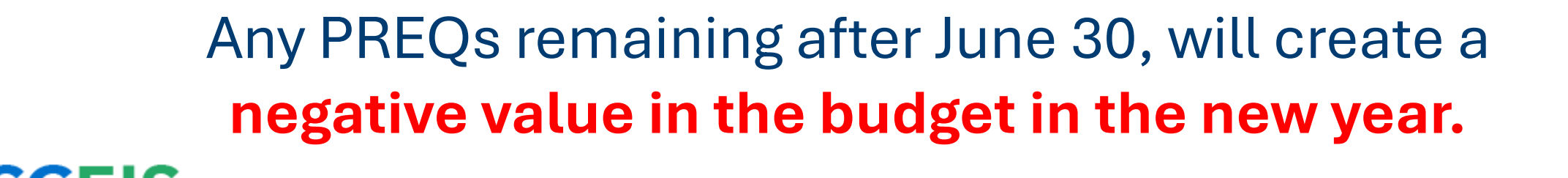

## **Material Reservations**

If a Material Reservation crosses fiscal years and the Goods Issue is completed in the new fiscal year:

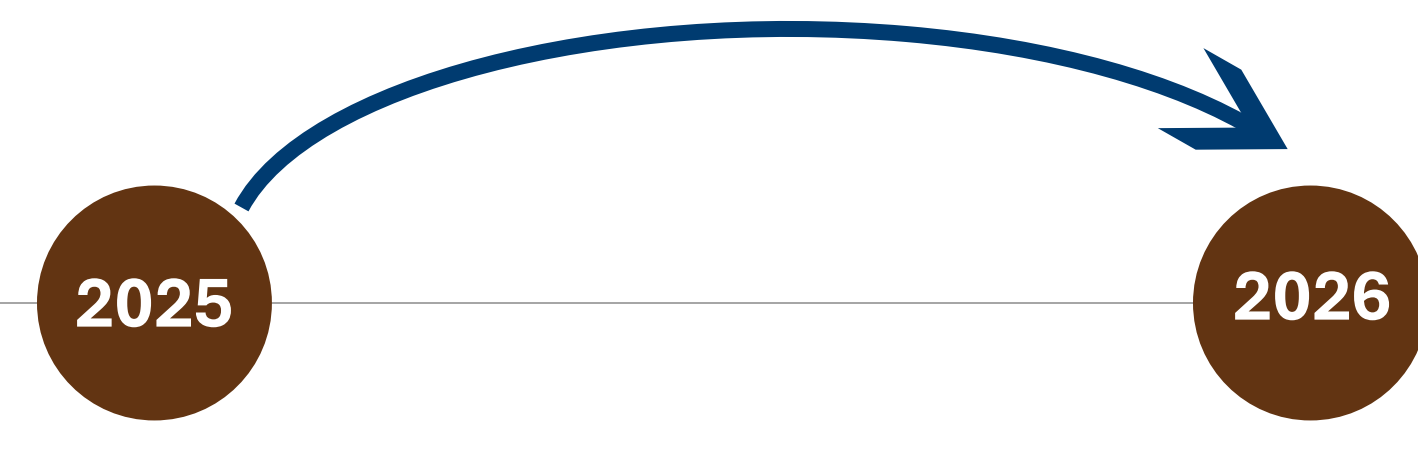

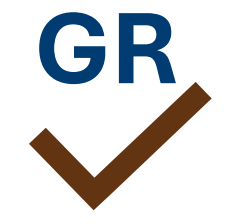

If the account assignment changes from one year to the next, the Material Reservation will need to be deleted and recreated with the new account assignment. The funds will be consumed from the original account assignment but in the new year budget.

## **Material Reservations**

Close or delete all Material Reservations that you will not fulfill.

If you do not want to leave items on backorder (MIGO), mark the **Final Issue** indicator in the **Goods Issue**.

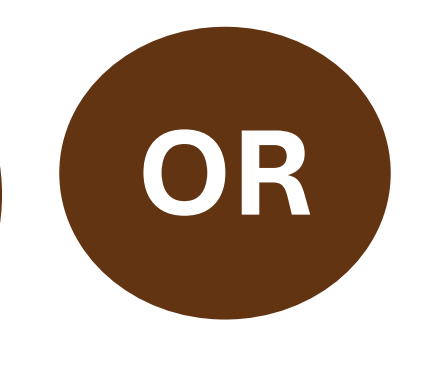

Mark the **Final Issue** indicator on the **Material Reservation** (MB22).

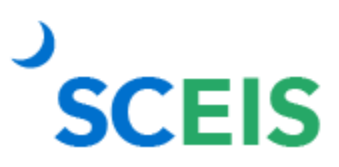

#### Material Reservation — Deletion

#### MB22 — Change Reservation

| Change Res      | ervation 9   | 500328865 : | Collecti    | ve Processin | g            |      |                 |
|-----------------|--------------|-------------|-------------|--------------|--------------|------|-----------------|
| 🗋 🖉 🔍 Detai     | s from Item  |             |             |              |              |      |                 |
| Movement Type   | 201 GI for c | ost center  |             |              |              |      |                 |
|                 |              |             | Goods recip | ient         |              |      |                 |
| Fund            |              |             |             |              | ſ            |      |                 |
| Cost Center     | N120R0B000   | Grant       | t           | NOT RELEVANT |              | Del  | etion indicator |
| Functional Area | N120_DAAM    |             |             |              |              |      |                 |
| Funds Center    |              | Comr        | nitment Ite | m            |              |      |                 |
| Earmarked Funds |              | 0 Done      |             |              | P More       |      |                 |
|                 |              |             |             |              |              |      |                 |
| Items           |              |             |             |              |              |      |                 |
| Itm Material    |              | Quantity in | UnE Plnt    | SLoc Batch   | M FI         | Is D |                 |
| 1 106198        |              | 5.00        | EA JJ07     | 0001         | $\checkmark$ |      |                 |
| 2 106206        |              | 36.00       | EA JJ07     | 0001         | $\checkmark$ |      |                 |
| 3 106208        |              | 48.00       | EA JJ07     | 0001         | $\checkmark$ |      | 41              |
|                 |              |             |             | 0000         |              |      |                 |

SCEIS

#### MB22 Change Reservation — Final Issue

SCEIS

#### MB22 — Change Reservation

| Change Rese     | ervation 9   | 500328865   | : Coll | ectiv    | ve Processin | ıg       |          | 1              |
|-----------------|--------------|-------------|--------|----------|--------------|----------|----------|----------------|
| 🗋 🖉 🔍 Details   | from Item    |             |        |          |              |          |          |                |
| Movement Type   | 201 GI for c | ost center  |        |          |              |          |          |                |
|                 |              | _           | Goods  | s recipi | ent          |          |          |                |
| Fund            |              |             |        |          |              |          |          |                |
| Cost Center     | N120R0B000   | Gra         | nt     |          | NOT RELEVANT | ſ        | Final Is | ssue indicator |
| Functional Area | N120_DAAM    |             |        |          |              |          |          |                |
| Funds Center    |              | Cor         | nmitme | nt Iten  | n            |          |          |                |
| Earmarked Funds |              | 0 Done      |        |          |              | <b>.</b> | More     |                |
|                 |              |             |        |          |              |          |          |                |
| Items           |              |             |        |          |              |          |          |                |
| Itm Material    |              | Quantity in | UnE    | Plnt     | SLoc Batch   |          | M FIS D  |                |
| 1 106198        |              | 5.00        | EA     | JJ07     | 0001         |          | VV V     |                |
| 2 106206        |              | 36.00       | EA     | JJ07     | 0001         | L        |          |                |
| 3 106208        |              | 48.00       | EA     | JJ07     | 0001         |          |          | 42             |
| 1 4 4 4 4 4 4 4 |              |             |        | 7705     | 0.000        |          |          |                |

#### MIGO Goods Issue — Final Issue

Final Issue

indicator

**SCEIS** 

#### MIGO — Goods Issue

| A07 Goods Issue  R09 Reservation     | () () () () () () () () () () () () () ( |                  | GI for cost center | 201                 |                  |
|--------------------------------------|------------------------------------------|------------------|--------------------|---------------------|------------------|
|                                      |                                          |                  |                    |                     |                  |
| General 😡                            |                                          |                  |                    |                     |                  |
| Document Date 05/23/2017 Material S  | lo                                       | _                |                    |                     |                  |
| Posting Date 05/23/2017 Doc.Hear     | der Text                                 |                  |                    |                     |                  |
| 3 Collective Sip *                   |                                          |                  |                    |                     |                  |
|                                      |                                          |                  |                    |                     |                  |
| Line Mat. Short Text                 | OK Qty in UnE                            | E SLoc           | Cost Center Bu Co  | o G/L Account Batch | Valuation M D St |
| LINER, CAN, PLASTIC, 33"X40", 250/CV | 80.3                                     | CV Camile Graham | 2040323315 N040 30 | 01 5033130000       | 201 - 0          |
|                                      |                                          |                  |                    |                     |                  |
|                                      |                                          |                  |                    |                     |                  |
|                                      |                                          |                  |                    |                     |                  |
|                                      |                                          |                  |                    |                     |                  |
| 4 > 🗌                                |                                          |                  |                    |                     |                  |
|                                      | the In contract                          | R.S. C. (        |                    |                     |                  |
|                                      | elece pus contents                       | BUCKA B          |                    |                     |                  |
|                                      | Account Accomment                        | DOT              |                    |                     |                  |
| - Anteria Quancy miles Mederator     | Account Assignment                       | 001              |                    |                     |                  |
| Reservation 9500165466 1             | Created by RASH                          | EBA BRACKETT     |                    |                     |                  |
| Regmt Date 06/01/2011                |                                          |                  |                    |                     |                  |
| Regmt Qty 5 CV                       |                                          |                  |                    |                     |                  |
| and a star in the                    |                                          |                  |                    |                     |                  |
| Wichdrawal Qcy 0                     |                                          |                  |                    |                     |                  |
| Withdrawai Qty 0<br>Qtystawaichic 0  |                                          |                  |                    |                     |                  |

## **Other Year-End Considerations**

When the value on the Goods Receipt differs from the value of the invoice, the net difference is posted in the GL to the GR/IR clearing account.

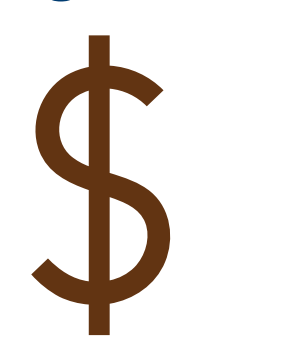

Run transaction MR11 to identify variances and clear appropriately.

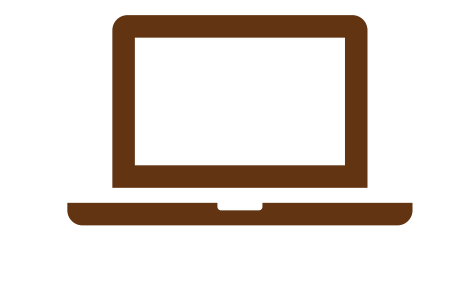

## **Other Year-End Considerations**

When creating physical inventory documents in MI31, be aware that the check box to include **Materials Flagged for Deletion** is automatically checked.

| 로 <u>P</u> rogram <u>E</u> dit <u>G</u> oto S <u>y</u> stem | Help                              |
|-------------------------------------------------------------|-----------------------------------|
| Ø 🔄 🖌 🖌 🖌                                                   |                                   |
| Selected Data for Phys. I                                   | nventory Docmts W/o Special Stock |
| te 🔁 🖬                                                      |                                   |
| Database Selections                                         |                                   |
| Material                                                    |                                   |
| Plant                                                       | DA03 to                           |
| Storage Location                                            | 0001 to 🖻                         |
| Material Type                                               | to 🖻                              |
| Material Group                                              | to 🖻                              |
| Storage Bin Description                                     | to 🖻                              |
| ✓ Materials Marked for Deletion                             |                                   |

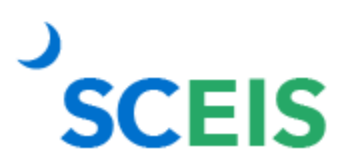

## Lesson 7: Sales and Distribution (SD) Processes

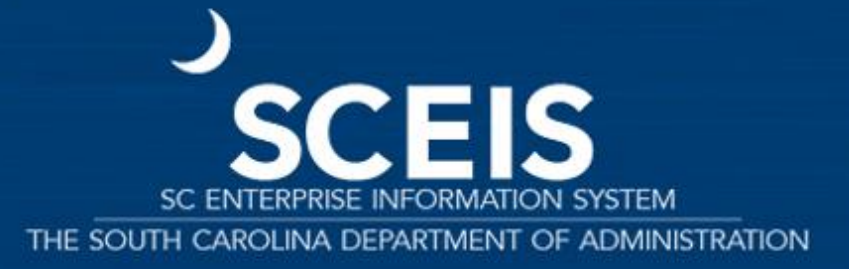

## FY2025-FY2026 Pop-up Message

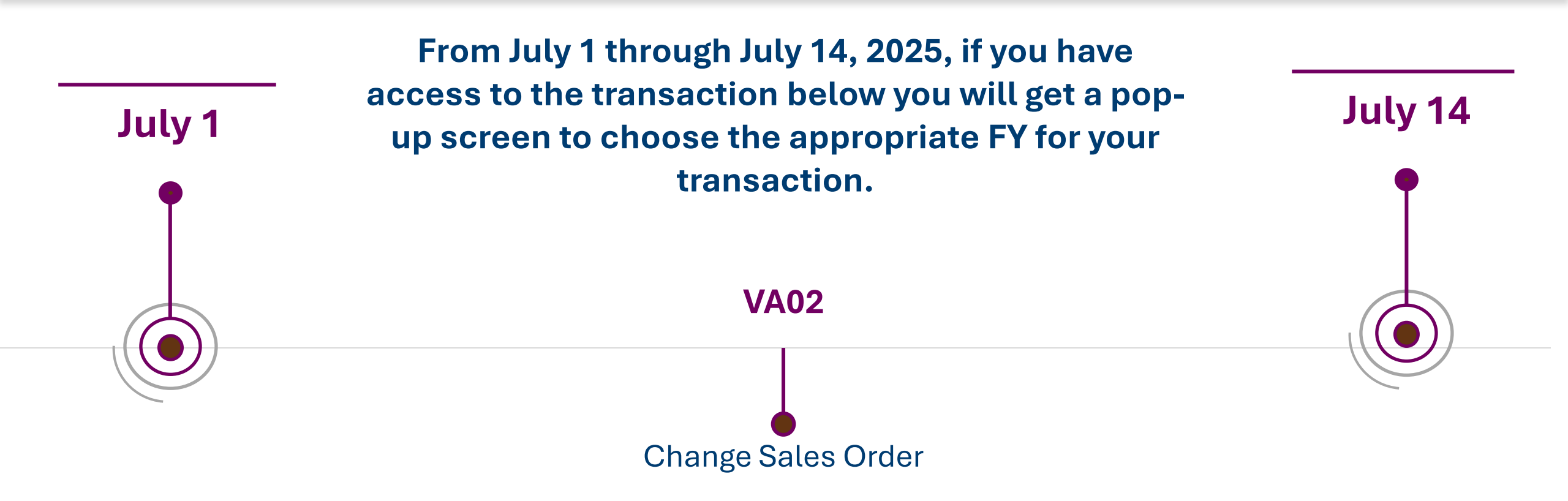

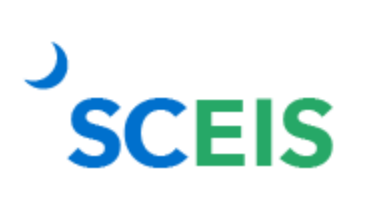

If you do not receive the pop-up message, <u>stop</u>. **Cancel** the transaction and call the SCEIS Help Desk.

## FY2025-FY2026 Pop-up Message

VA02 Change Sales Order

X

Cancel

The purpose of this pop-up message is to prompt you to select the appropriate FY in which the transaction is to be posted.

#### Change Sales Order: Initial Screen

Yes

0

Do you want the transaction you are attempting to process to be recorded in 2022? If you select "YES", then the transaction will be recorded in 2022. If you select "NO", the transaction will be recorded in 2023. If you have made an error and desire the transaction to be canceled, then select "CANCEL".

No

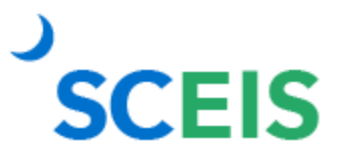

## VA05 — Open Sales Orders

Displays a list of Open Sales Orders

1

In the **Selection criteria** section, select **Open sales orders**.

Click **Organizational data** to add the agency information.

Open Sales Orders should be rolled over into the new year.

| List of Sales Orde   | List of Sales Orders                                                    |    |         |      |  |  |  |  |  |  |  |  |
|----------------------|-------------------------------------------------------------------------|----|---------|------|--|--|--|--|--|--|--|--|
| Disp.variants Furthe | Disp.variants Further sel.criteria Organizational data Partner function |    |         |      |  |  |  |  |  |  |  |  |
|                      |                                                                         |    | K       |      |  |  |  |  |  |  |  |  |
| Sold-to party        |                                                                         |    |         | 2    |  |  |  |  |  |  |  |  |
| Material             |                                                                         |    |         |      |  |  |  |  |  |  |  |  |
| Purchase order no.   |                                                                         |    |         |      |  |  |  |  |  |  |  |  |
|                      |                                                                         |    |         |      |  |  |  |  |  |  |  |  |
| Sales order data     |                                                                         |    |         |      |  |  |  |  |  |  |  |  |
| Document Date        | 03/25/2019                                                              | То | 04/24/2 | 2019 |  |  |  |  |  |  |  |  |
|                      |                                                                         |    |         |      |  |  |  |  |  |  |  |  |
| Selection criteria   |                                                                         |    |         |      |  |  |  |  |  |  |  |  |
| Open sales orders    | My orders                                                               |    |         |      |  |  |  |  |  |  |  |  |
| O All orders         |                                                                         |    |         |      |  |  |  |  |  |  |  |  |

#### **Review all** activities due for shipping.

|   | $\geq$ | Origi | nDoc | . Sold- | -to p | ot SaT | Y  |      |     |     |       |      |    |  |  |  |
|---|--------|-------|------|---------|-------|--------|----|------|-----|-----|-------|------|----|--|--|--|
| Δ |        | Item  | GI D | )ate    | DB N  | lateri | al | 0pen | qty | BUn | CumQt | зу З | SU |  |  |  |
|   | Ð      | 10872 | 1    | 40022   | 297   | ZOR    | L  |      |     |     |       |      |    |  |  |  |
|   |        | 20    | 09/0 | 3/2013  | 1     | 101046 |    |      | 1   | EA  | -     | L 1  | EA |  |  |  |
|   | Ð      | 10883 | 5    | 40022   | 297   | ZOR    | L  |      |     |     |       |      |    |  |  |  |
|   |        | 20    | 09/0 | 4/2013  | 1     | 101042 |    |      | 4   | EA  | 4     | 1 1  | EA |  |  |  |
|   |        | 30    | 09/0 | 4/2013  | 1     | 100897 |    |      | 4   | EA  | 4     | 1    | EA |  |  |  |
|   | Ð      | 10884 | 6    | 40022   | 297   | ZOR    |    |      |     |     |       |      |    |  |  |  |
|   |        | 20    | 09/0 | 4/2013  | 1     | 101046 |    |      | 1   | EA  | 1     | L ]  | EA |  |  |  |
|   | Ξ      | 10894 | 4    | 40022   | 297   | ZOR    | L. |      |     |     |       |      |    |  |  |  |
|   |        | 20    | 0970 | 5/2013  | 1     | 01046  |    |      | 1   | EΆ  |       |      | FΔ |  |  |  |

VL10H — Activities Due for Shipping, Pick and Issue

SCEIS

#### VL060 — Day's Workload for Picking and Goods Issue

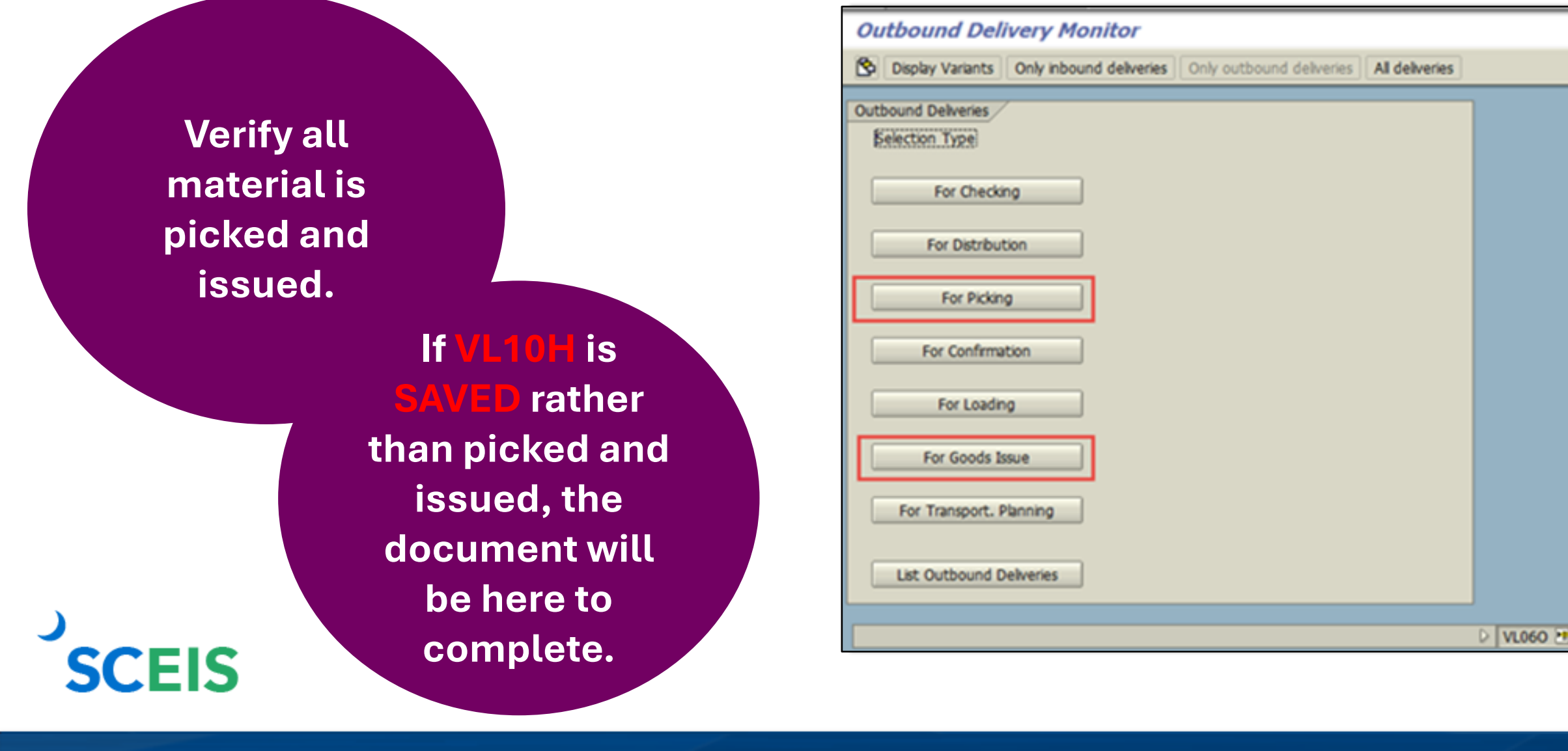

#### VL060 — Day's Workload for Picking and Goods Issue

|          | Day's Work    | load for l         | Picking          |     |                   |           |          |          |     |        |       |
|----------|---------------|--------------------|------------------|-----|-------------------|-----------|----------|----------|-----|--------|-------|
|          | 👔 📔 Item View | / 🖉 🗋 1            | TO in Background | Пт  | O in Foreground   | TO for    | Group    |          | ►   | ▶ ] (  | 3 🖪   |
| Material |               |                    |                  |     |                   |           |          |          |     |        |       |
| not      | A ShPt Pick   | Date<br>GL Date    | Total Weight     | WUn | V<br>Totol Waisht | olume VUn | ProcTime | e Nr Ite | ms  | ODC M  | ( )]. |
| nicked   | Delivery      | GI Date            | DFrio Route      |     | iotal weight      | won       |          | volume   | vun | UPS WI | M NE  |
| picked.  | DA04 07/20    | /2015<br>07/20/201 | 0<br>5 2         | KG  |                   |           | 0.00     |          | 8   | A      |       |

|   | Goods Iss                        | sue for O                              | utbou  | nd Delive                     | eries to be Posted                               |                               |                                                  |          |
|---|----------------------------------|----------------------------------------|--------|-------------------------------|--------------------------------------------------|-------------------------------|--------------------------------------------------|----------|
| ł | 🛐 📔 Item Vie                     | ew   🖉 🗟                               | Post G | oods Issue                    | ≙:   ◀ ◆ ▶     🕄 🗟   🖴 🖥                         | 7   76   25                   | 🏂   🎛 🖽 🖽   🖬   🔊                                | Material |
|   | Delivery                         | GI Date                                | Route  | Ship-to                       | Name of the ship-to party                        | Sold-to pt                    | Name of sold-to party                            | not      |
|   | 80115696<br>80118886<br>80130408 | 12/01/2014<br>01/29/2015<br>07/30/2015 |        | 4002297<br>4002297<br>2804001 | SOUTH CAROLINA NET INC<br>SOUTH CAROLINA NET INC | 4002297<br>4002297<br>2804001 | SOUTH CAROLINA NET INC<br>SOUTH CAROLINA NET INC | issued.  |
|   | 80130425                         | 07/30/2015                             |        | 2600001                       | MONCKS CORNER POLICE DEPT                        | 2600001                       | MONCKS CORNER POLICE DEPT                        | 52       |

#### VA14L — Documents Blocked for Delivery

| Ler<br>List Edit Goto Settings S⊻stem Help                                                                                                    |                                                                                                    |
|----------------------------------------------------------------------------------------------------|----------------------------------------------------------------------------------------------------|
| C C C C C C C C C C C C C C C C C C C                                                                                                    | 💥 🔊   🚱 📑                                                                                                    |
| Sales Documents Blocked for Delivery                                                                                                    |                                                                                                    |
| 🕄 🥖 Edit sales doc. 🛛 📇 🐺 📳 💽 🚱 🚱 Choose 🛛 ি 🎦 🔯 🕼                                                                                                    | 🖉 🍞 🔝 Selections                                                                                                    |
| Sales Documents Blocked for Delivery Cust.: Basic list                                                                                                    | VALVALVALVALVALVAL<br>VALVALVALVALVAL                                                                                                    |
| SD Doc.          DelBlkDesc         D         Req.dlv.dt         Sold-to pt         Ship-to           20710         C         Credit limit         01         08/23/2010         3402000         3402000 | Sales Document Type         Header block         Item block         UsrStatBlk         CredChkBlk           Order         X                               X |
| Can be edited by double-clicking on the Sales Order.                                                                                                    | Or delete the<br>Line Item.                                                                                                    |
| SCEIS                                                                                                    |                                                                                                    |

## VA45 — Review Open Sales Contracts

#### List of Contracts

S 🗛 🗣 🗟 🗟 🍒 🗞

#### Open contracts

Validity Period 07/01/2013 To 05/18/2014

| Document | Item | SLNo | S | Description                              | SaTy | Doc. Date  | ConfirmQty | PO Number   | PO number   | Batch | Valid from | Valid to   | Dlv.Date | Created by | BB | Sold-to pt |
|----------|------|------|---|------------------------------------------|------|------------|------------|-------------|-------------|-------|------------|------------|----------|------------|----|------------|
| 40000740 | 10   |      |   | FEE, UNIV SERVICE FUND RECURRING BILLING | ZRB  | 11/25/2013 | 1          | USF Monthly | USF Monthly |       | 12/01/2013 | 11/30/2014 |          | SPIREP     |    | 4009159    |
| 40000739 | 10   |      |   | FEE, UNIV SERVICE FUND RECURRING BILLING | ZRB  | 11/25/2013 | 1          | USF Monthly | USF Monthly |       | 12/01/2013 | 11/30/2014 |          | SPIREP     |    | 4012283    |
| 40000738 | 10   |      |   | FEE, UNIV SERVICE FUND RECURRING BILLING | ZRB  | 11/25/2013 | 1          | USF Monthly | USF Monthly |       | 12/01/2013 | 11/30/2014 |          | SPIREP     |    | 4012282    |
| 40000737 | 10   |      |   | FEE, UNIV SERVICE FUND RECURRING BILLING | ZRB  | 11/25/2013 | 1          | USF Monthly | USF Monthly |       | 12/01/2013 | 11/30/2014 |          | SPIREP     |    | 4002681    |
| 40000736 | 10   |      |   | FEE, UNIV SERVICE FUND RECURRING BILLING | ZRB  | 11/25/2013 | 1          | USF Monthly | USF Monthly |       | 12/01/2013 | 11/30/2014 |          | SPIREP     |    | 4004511    |
| 40000735 | 10   |      |   | FEE, UNIV SERVICE FUND RECURRING BILLING | ZRB  | 11/25/2013 | 1          | USF Monthly | USF Monthly |       | 12/01/2013 | 11/30/2014 |          | SPIREP     |    | 4012281    |
| 40000734 | 10   |      |   | FEE, UNIV SERVICE FUND RECURRING BILLING | ZRB  | 11/25/2013 | 1          | USF Monthly | USF Monthly |       | 12/01/2013 | 11/30/2014 |          | SPIREP     |    | 4001604    |
| 40000733 | 10   |      |   | FEE, UNIV SERVICE FUND RECURRING BILLING | ZRB  | 11/25/2013 | 1          | USF Monthly | USF Monthly |       | 12/01/2013 | 11/30/2014 |          | SPIREP     |    | 4012279    |
| 40000725 | 10   |      |   | FEE, UNIV SERVICE FUND RECURRING BILLING | ZRB  | 11/27/2012 | 1          | USF Monthly | USF Monthly |       | 12/01/2012 | 11/30/2014 |          | SPIREP     |    | 4009161    |
| 40000724 | 10   |      |   | FEE, UNIV SERVICE FUND RECURRING BILLING | ZRB  | 11/27/2012 | 1          | USF Monthly | USF Monthly |       | 12/01/2012 | 11/30/2014 |          | SPIREP     |    | 4002585    |
| 40000723 | 10   |      |   | FEE, UNIV SERVICE FUND RECURRING BILLING | ZRB  | 11/27/2012 | 1          | USF Monthly | USF Monthly |       | 12/01/2012 | 11/30/2014 |          | SPIREP     |    | 4009163    |

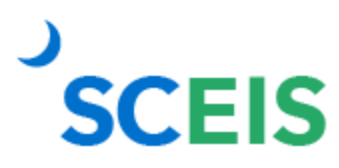

#### VFX3 — Release Billing Docs for Accounting

#### Displays billing documents that are due to be released to accounting.

#### **Release Billing Documents for Accounting**

#### 🔺 🔻 🧏 🕄 🖨 🐬 🔜 🕼 🌾 🛅 🖉 🎤 🌆

| SOrg.         Payer         BlCat         Billing Date         Bill         Created by         Created by         Created by         Sold-to pt         Billing Doc.         PsSt         S         Char         Billing Type         Name of the payer           ZDOC         1023012         L         10/03/2013         F2         TER40455         01/21/2014         1023012         90122675         Delivery-related billing document         Invoice         GREENVILLE COUNTY           ZDOC         3241022         L         10/31/2013         F2         TER40455         01/21/2014         3241022         90122675         Delivery-related billing document         Invoice         PIEDMONT TECHNICA           ZDOC         3241022         L         11/14/2013         F2         TER40455         01/21/2014         3241022         90122676         Delivery-related billing document         Invoice         PIEDMONT TECHNICA           ZDOC         331002         L         09/30/2013         F2         TER40455         01/21/2014         331002         90122677         Delivery-related billing document         Invoice         GOVERNORS OFFICE-4           ZDOC         D200008         L         09/09/2013         F2         TER40455         01/21/2014         H630029         90122707 <td< th=""><th>_</th><th></th><th>2</th><th>1</th><th></th><th>1</th><th></th><th></th><th>2</th><th>Y</th><th>-</th><th>-</th><th></th><th></th><th></th></td<>                                                                                                    | _ |       | 2       | 1     |              | 1     |            |            | 2          | Y            | -    | - |                                   |                      |                     |
|----------------------------------------------------------------------------------------------------|---|-------|---------|-------|--------------|-------|------------|------------|------------|--------------|------|---|-----------------------------------|----------------------|---------------------|
| ZDOC         1023012         L         10/03/2013         F2         TER40455         01/21/2014         1023012         90122672         Delivery-related billing document         Invoice         GREENVILLE COUNTY           ZDOC         3241022         L         10/31/2013         F2         TER40455         01/21/2014         3241022         90122675         Delivery-related billing document         Invoice         PIEDMONT TECHNICA           ZDOC         3241022         L         11/14/2013         F2         TER40455         01/21/2014         3241022         90122676         Delivery-related billing document         Invoice         PIEDMONT TECHNICA           ZDOC         3331002         L         09/30/2013         F2         TER40455         01/21/2014         3331002         90122680         Delivery-related billing document         Invoice         MCCORMICK SCHOOL           ZDOC         4006651         L         09/09/2013         F2         TER40455         01/21/2014         4006651         90122670         Delivery-related billing document         Invoice         GOVERNORS OFFICE-4           ZDOC         D20008         L         09/09/2013         F2         TER40455         01/21/2014         H630029         90122707         Delivery-related billing document         Invoice </th <th>A</th> <th>SOrg.</th> <th>Payer</th> <th>BlCat</th> <th>Billing Date</th> <th>BillT</th> <th>Created by</th> <th>Created on</th> <th>Sold-to pt</th> <th>Billing Doc.</th> <th>PsSt</th> <th>S</th> <th>Char</th> <th>Billing Type</th> <th>Name of the payer</th> | A | SOrg. | Payer   | BlCat | Billing Date | BillT | Created by | Created on | Sold-to pt | Billing Doc. | PsSt | S | Char                              | Billing Type         | Name of the payer   |
| ZDOC         3241022         L         10/31/2013         F2         TER40455         01/21/2014         3241022         90122675         Delivery-related biling document         Invoice         PIEDMONT TECHNICA           ZDOC         3241022         L         11/14/2013         F2         TER40455         01/21/2014         3241022         90122676         Delivery-related biling document         Invoice         PIEDMONT TECHNICA           ZDOC         3331002         L         09/30/2013         F2         TER40455         01/21/2014         3331002         90122680         Delivery-related biling document         Invoice         MCCORMICK SCHOOL           ZDOC         4006651         L         09/09/2013         F2         TER40455         01/21/2014         4006651         90122687         Delivery-related biling document         Invoice         MCCORMICK SCHOOL           ZDOC         4006651         L         09/09/2013         F2         TER40455         01/21/2014         D200008         90122702         Delivery-related biling document         Invoice         SC DEPT OF EDUCAT           ZDOC         H630029         L         12/18/2013         F2         TER40455         01/21/2014         H630029         90122707         Delivery-related biling document         Invoice                                                                                                    |   | ZDOC  | 1023012 | L     | 10/03/2013   | F2    | TER40455   | 01/21/2014 | 1023012    | 90122672     |      |   | Delivery-related billing document | Invoice              | GREENVILLE COUNTY I |
| ZDOC         3241022         L         11/14/2013         F2         TER40455         01/21/2014         3241022         90122676         Delivery-related biling document         Invoice         PIEDMONT TECHNICA           ZDOC         3331002         L         09/30/2013         F2         TER40455         01/21/2014         3331002         90122680         Delivery-related biling document         Invoice         MCCORMICK SCHOOL           ZDOC         4006651         L         09/09/2013         F2         TER40455         01/21/2014         4006651         90122687         Delivery-related biling document         Invoice         NEWBERRY HISTORIC           ZDOC         D200008         L         09/09/2013         F2         TER40455         01/21/2014         D20008         90122702         Delivery-related biling document         Invoice         GOVERNORS OFFICE-           ZDOC         H630029         L         09/30/2013         F2         TER40455         01/21/2014         H630029         90122707         Delivery-related biling document         Invoice         SC DEPT OF EDUCATI           ZDOC         H630029         L         12/18/2013         F2         TER40455         01/21/2014         H630029         90122777         Delivery-related biling document         Invoice                                                                                                    |   | ZDOC  | 3241022 | L     | 10/31/2013   | F2    | TER40455   | 01/21/2014 | 3241022    | 90122675     |      |   | Delivery-related billing document | Invoice              | PIEDMONT TECHNICAL  |
| ZDOC         3331002         L         09/30/2013         F2         TER40455         01/21/2014         3331002         90122680         Delivery-related biling document         Invoice         MCCORMICK SCHOOL           ZDOC         4006651         L         09/09/2013         F2         TER40455         01/21/2014         4006651         90122687         Delivery-related biling document         Invoice         NEWBERRY HISTORIC           ZDOC         D200008         L         09/09/2013         F2         TER40455         01/21/2014         D200008         90122702         Delivery-related biling document         Invoice         GOVERNORS OFFICE-4           ZDOC         H630029         L         09/30/2013         F2         TER40455         01/21/2014         H630029         90122707         Delivery-related biling document         Invoice         SC DEPT OF EDUCATE           ZDOC         H630029         L         12/18/2013         F2         TER40455         01/21/2014         H630029         90122707         Delivery-related biling document         Invoice         SC DEPT OF EDUCATE           ZDOC         H630029         L         12/18/2013         F2         TER40455         01/21/2014         H630029         90122777         Delivery-related biling document         Invoice                                                                                                    |   | ZDOC  | 3241022 | L     | 11/14/2013   | F2    | TER40455   | 01/21/2014 | 3241022    | 90122676     |      |   | Delivery-related billing document | Invoice              | PIEDMONT TECHNICAL  |
| ZDOC         4006651         L         09/09/2013         F2         TER40455         01/21/2014         4006651         90122687         Delivery-related billing document         Invoice         NEWBERRY HISTORIC           ZDOC         D200008         L         09/09/2013         F2         TER40455         01/21/2014         D20008         90122702         Delivery-related billing document         Invoice         GOVERNORS OFFICE-4           ZDOC         H630029         L         09/30/2013         F2         TER40455         01/21/2014         H630029         90122707         Delivery-related billing document         Invoice         SC DEPT OF EDUCATE           ZDOC         H630029         L         12/18/2013         F2         TER40455         01/21/2014         H630029         90122707         Delivery-related billing document         Invoice         SC DEPT OF EDUCATE           ZDOC         H630029         L         12/03/2013         F2         TER40455         01/21/2014         H630029         90122707         Delivery-related billing document         Invoice         SC DEPT OF EDUCATE           ZDOC         J040043         L         12/03/2013         F2         TER40455         01/21/2014         K050003         90122727         Delivery-related billing document         Invoi                                                                                                    |   | ZDOC  | 3331002 | L     | 09/30/2013   | F2    | TER40455   | 01/21/2014 | 3331002    | 90122680     |      |   | Delivery-related billing document | Invoice              | MCCORMICK SCHOOL D  |
| ZDOC         D200008         L         09/09/2013         F2         TER40455         01/21/2014         D200008         90122702         Delivery-related billing document         Invoice         GOVERNORS OFFICE-4           ZDOC         H630029         L         09/30/2013         F2         TER40455         01/21/2014         H630029         90122707         Delivery-related billing document         Invoice         SC DEPT OF EDUCATE           ZDOC         H630029         L         12/18/2013         F2         TER40455         01/21/2014         H630029         90122707         Delivery-related billing document         Invoice         SC DEPT OF EDUCATE           ZDOC         H630029         L         12/18/2013         F2         TER40455         01/21/2014         H630029         90122707         Delivery-related billing document         Invoice         SC DEPT OF EDUCATE           ZDOC         J040043         L         12/03/2013         F2         TER40455         01/21/2014         H630029         90122707         Delivery-related billing document         Invoice         SC DEPT OF EDUCATE           ZDOC         J040043         L         12/03/2013         F2         TER40455         01/21/2014         K050003         90122735         Delivery-related billing document         Inv                                                                                                    |   | ZDOC  | 4006651 | L     | 09/09/2013   | F2    | TER40455   | 01/21/2014 | 4006651    | 90122687     |      |   | Delivery-related billing document | Invoice              | NEWBERRY HISTORICA  |
| ZDOC       H630029       L       09/30/2013       F2       TER40455       01/21/2014       H630029       90122707       Delivery-related billing document       Invoice       SC DEPT OF EDUCATION         ZDOC       H630029       L       12/18/2013       F2       TER40455       01/21/2014       H630029       90122708       N       Delivery-related billing document       Invoice       SC DEPT OF EDUCATION         ZDOC       J040043       L       12/03/2013       F2       TER40455       01/21/2014       H630029       90122708       N       Delivery-related billing document       Invoice       SC DEPT OF EDUCATION         ZDOC       J040043       L       12/03/2013       F2       TER40455       01/21/2014       J040043       9012277       Delivery-related billing document       Invoice       SC DEPT OF HEALTH         ZDOC       K050003       L       11/21/2013       F2       TER40455       01/21/2014       K050003       90122735       Delivery-related billing document       Invoice       SC COMMISSION FOR         ZDOC       L240003       L       11/07/2013       F2       TER40455       01/21/2014       L240003       90122738       Delivery-related billing document       Invoice       SC DEPT OF TRANSPO         ZDOC       U1                                                                                                    |   | ZDOC  | D200008 | L     | 09/09/2013   | F2    | TER40455   | 01/21/2014 | D200008    | 90122702     |      |   | Delivery-related billing document | Invoice              | GOVERNORS OFFICE-CO |
| ZDOC       H630029       L       12/18/2013       F2       TER40455       01/21/2014       H630029       90122708       N       Delivery-related billing document       Invoice       SC DEPT OF EDUCATION         ZDOC       J040043       L       12/03/2013       F2       TER40455       01/21/2014       J040043       90122717       Delivery-related billing document       Invoice       SC DEPT OF HEALTH         ZDOC       K050003       L       11/21/2013       F2       TER40455       01/21/2014       K050003       90122727       Delivery-related billing document       Invoice       DEPARTMENT OF PUE         ZDOC       L240003       L       08/30/2013       F2       TER40455       01/21/2014       L240003       90122735       Delivery-related billing document       Invoice       SC COMMISSION FOR         ZDOC       L240003       L       01/07/2013       F2       TER40455       01/21/2014       N040026       90122738       Delivery-related billing document       Invoice       SC DC COMMISSARY W         ZDOC       U120027       L       11/07/2013       F2       TER40455       01/21/2014       U120027       90122767       Delivery-related billing document       Invoice       SC DEPT OF TRANSPO         ZDOC       U120027                                                                                                    |   | ZDOC  | H630029 | L     | 09/30/2013   | F2    | TER40455   | 01/21/2014 | H630029    | 90122707     |      |   | Delivery-related billing document | Invoice              | SC DEPT OF EDUCATIO |
| ZDOC       J040043       L       12/03/2013       F2       TER40455       01/21/2014       J040043       90122717       Delivery-related billing document       Invoice       SC DEPT OF HEALTH         ZDOC       K050003       L       11/21/2013       F2       TER40455       01/21/2014       K050003       90122727       Delivery-related billing document       Invoice       DEPARTMENT OF PUB         ZDOC       L240003       L       08/30/2013       F2       TER40455       01/21/2014       L240003       90122735       Delivery-related billing document       Invoice       SC COMMISSION FOR         ZDOC       N040026       L       11/07/2013       F2       TER40455       01/21/2014       N040026       90122738       Delivery-related billing document       Invoice       SC COC MMISSION FOR         ZDOC       N040026       L       11/07/2013       F2       TER40455       01/21/2014       N040026       90122738       Delivery-related billing document       Invoice       SC DCC COMMISSARY W         ZDOC       U120027       L       11/13/2013       F2       TER40455       01/21/2014       U120027       90122767       Delivery-related billing document       Invoice       SC DEPT OF TRANSPO         ZDOC       3402000       L                                                                                                    |   | ZDOC  | H630029 | L     | 12/18/2013   | F2    | TER40455   | 01/21/2014 | H630029    | 90122708     | Ν    |   | Delivery-related billing document | Invoice              | SC DEPT OF EDUCATIO |
| ZDOC         K050003         L         11/21/2013         F2         TER40455         01/21/2014         K050003         90122727         Delivery-related billing document         Invoice         DEPARTMENT OF PUE           ZDOC         L240003         L         08/30/2013         F2         TER40455         01/21/2014         L240003         90122735         Delivery-related billing document         Invoice         SC COMMISSION FOR           ZDOC         N040026         L         11/07/2013         F2         TER40455         01/21/2014         N040026         90122738         Delivery-related billing document         Invoice         SC COMMISSION FOR           ZDOC         V120027         L         11/07/2013         F2         TER40455         01/21/2014         N040026         90122738         Delivery-related billing document         Invoice         SCDC COMMISSION FOR           ZDOC         V120027         L         11/13/2013         F2         TER40455         01/21/2014         V120027         90122767         Delivery-related billing document         Invoice         SC DEPT OF TRANSPO           ZDOC         V120027         L         11/13/2013         F2         TER40455         01/21/2014         3402000         90122767         Delivery-related billing document         Invoi                                                                                                    |   | ZDOC  | J040043 | L     | 12/03/2013   | F2    | TER40455   | 01/21/2014 | J040043    | 90122717     |      |   | Delivery-related billing document | Invoice              | SC DEPT OF HEALTH & |
| ZDOC         L240003         L         08/30/2013         F2         TER40455         01/21/2014         L240003         90122735         Delivery-related billing document         Invoice         SC COMMISSION FOR           ZDOC         N040026         L         11/07/2013         F2         TER40455         01/21/2014         N040026         90122738         Delivery-related billing document         Invoice         SC COMMISSION FOR           ZDOC         U120027         L         11/13/2013         F2         TER40455         01/21/2014         U120027         90122738         Delivery-related billing document         Invoice         SC COCMMISSARY V           ZDOC         U120027         L         11/13/2013         F2         TER40455         01/21/2014         U120027         90122767         Delivery-related billing document         Invoice         SC DEPT OF TRANSPO           ZDOC         3402000         L         01/15/2014         S1         102/63646         02/10/2014         3402000         90124194         Delivery-related billing document         Cancel, Invoice (S1)         RICHI AND SCHOO <sup>5</sup> D                                                                                                    |   | ZDOC  | K050003 | L     | 11/21/2013   | F2    | TER40455   | 01/21/2014 | K050003    | 90122727     |      |   | Delivery-related billing document | Invoice              | DEPARTMENT OF PUBL  |
| ZDOC         N040026         L         11/07/2013         F2         TER40455         01/21/2014         N040026         90122738         Delivery-related billing document         Invoice         SCDC COMMISSARY V           ZDOC         U120027         L         11/13/2013         F2         TER40455         01/21/2014         U120027         90122767         Delivery-related billing document         Invoice         SC DEPT OF TRANSPO           ZDOC         3402000         L         01/15/2014         S1         10Y63646         02/10/2014         3402000         90124194         Delivery-related billing document         Cancel, Invoice (S1)         RICHLAND SCHOOLSD                                                                                                    |   | ZDOC  | L240003 | L     | 08/30/2013   | F2    | TER40455   | 01/21/2014 | L240003    | 90122735     |      |   | Delivery-related billing document | Invoice              | SC COMMISSION FOR T |
| ZDOC         U120027         L         11/13/2013         F2         TER40455         01/21/2014         U120027         90122767         Delivery-related billing document         Invoice         SC DEPT OF TRANSPO           ZDOC         3402000         L         01/15/2014         S1         10Y63646         02/10/2014         3402000         90124194         Delivery-related billing document         Cancel, Invoice (S1)         RICHLAND SCHOO <sup>5</sup> D                                                                                                    |   | ZDOC  | N040026 | L     | 11/07/2013   | F2    | TER40455   | 01/21/2014 | N040026    | 90122738     |      |   | Delivery-related billing document | Invoice              | SCDC COMMISSARY WA  |
| ZDOC 3402000 L 01/15/2014 S1 10Y63646 02/10/2014 3402000 90124194 Delivery-related billing document Cancel, Invoice (S1) RICHLAND SCHOO <sup>5</sup> D                                                                                                    |   | ZDOC  | U120027 | L     | 11/13/2013   | F2    | TER40455   | 01/21/2014 | U120027    | 90122767     |      |   | Delivery-related billing document | Invoice              | SC DEPT OF TRANSPOR |
|                                                                                                    |   | ZDOC  | 3402000 | L     | 01/15/2014   | S1    | JOY63646   | 02/10/2014 | 3402000    | 90124194     |      |   | Delivery-related billing document | Cancel. Invoice (S1) | RICHLAND SCHOOLSDIS |

## VF04 — Maintain Billing Due List

#### Review all open Billing Documents related to Sales Orders.

Maintain Billing Due List

| ^ | lain | itain | n Billii | ng Due List  |              |         |             |            |      |          |           |         |                                |            | billed by that |                    |
|---|------|-------|----------|--------------|--------------|---------|-------------|------------|------|----------|-----------|---------|--------------------------------|------------|----------------|--------------------|
| • | •    | ⟨     | 3 🖴      | 7 🖪 🖥 7      | <b>2</b> 🛗 🚟 | Individ | lual billir | ng documen | t Co | llective | billing d | ocument | Collective billing doc./online |            | date.          |                    |
| ₽ | S    | BlCat | SOrg.    | Billing Date | Sold-to pt   | BillT   | DstC        | Document   | DChl | Dv       | DocCa     | Address | Name of sold-to party          | Sold-toLos |                | OD status Net Valu |
|   | Х    | А     | ZDST     | 10/07/2013   | 4002297      | F2      | US          | 111682     | Z1   | Z1       | С         | 357837  | SOUTH CAROLINA NET INC         | COLUMBIA   |                | 180.00             |
|   | х    | А     | ZDST     | 12/09/2013   | 4002297      | F2      | US          | 116636     | Z1   | Z1       | С         | 357837  | SOUTH CAROLINA NET INC         | COLUMBIA   | IT03           | 60.00              |
|   | х    | А     | ZDST     | 12/10/2013   | H630007      | F2      | US          | 116805     | Z1   | Z1       | С         | 354996  | DEPARTMENT OF EDUCATION        | COLUMBIA   | IT03           | 4,161.30           |
|   | х    | А     | ZDST     | 02/20/2014   | 4002297      | F2      | US          | 121338     | Z1   | Z1       | С         | 357837  | SOUTH CAROLINA NET INC         | COLUMBIA   | IT03           | 30.00              |
|   | х    | А     | ZDST     | 02/21/2014   | 4002297      | F2      | US          | 121438     | Z1   | Z1       | С         | 357837  | SOUTH CAROLINA NET INC         | COLUMBIA   | IT03           | 300.00             |
|   | х    | А     | ZDST     | 02/24/2014   | 4002297      | F2      | US          | 121649     | Z1   | Z1       | С         | 357837  | SOUTH CAROLINA NET INC         | COLUMBIA   | IT03           | 180.00             |
|   | х    | А     | ZDST     | 02/26/2014   | D170009      | F2      | US          | 122047     | Z1   | Z1       | С         | 475474  | OFFICE OF EXEC. POLICY & PROGS | COLUMBIA   | IT03           | 1,590.00           |
|   | Х    | А     | ZDST     | 03/05/2014   | L040001      | F2      | US          | 122663     | Z1   | Z1       | С         | 355708  | DEPT OF SOCIAL SERVICES        | COLUMBIA   | IT03           | 300.00             |
|   | Х    | А     | ZDST     | 03/07/2014   | L040001      | F2      | US          | 122882     | Z1   | Z1       | С         | 355708  | DEPT OF SOCIAL SERVICES        | COLUMBIA   | IT03           | 240.00             |
|   | Х    | А     | ZDST     | 03/12/2014   | D170009      | F2      | US          | 123207     | Z1   | Z1       | С         | 475474  | OFFICE OF EXEC. POLICY & PROGS | COLUMBIA   | IT03           | 480.00             |
|   | Х    | А     | ZDST     | 03/19/2014   | 4002297      | F2      | US          | 123784     | Z1   | Z1       | С         | 357837  | SOUTH CAROLINA NET INC         | COLUMBIA   | IT03           | 60.00              |
|   | Х    | А     | ZDST     | 03/24/2014   | 4002297      | F2      | US          | 124109     | Z1   | Z1       | С         | 357837  | SOUTH CAROLINA NET INC         | COLUMBIA   | IT03           | 60.00              |
|   | Х    | А     | ZDST     | 03/24/2014   | 4002297      | F2      | US          | 124115     | Z1   | Z1       | С         | 357837  | SOUTH CAROLINA NET INC         | COLUMBIA   | IT03           | 420.00             |
|   | Х    | А     | ZDST     | 03/24/2014   | 4002297      | F2      | US          | 124134     | Z1   | Z1       | С         | 357837  | SOUTH CAROLINA NET INC         | COLUMBIA   | IT03           | 60.00              |
|   | Х    | А     | ZDST     | 03/24/2014   | 4002297      | F2      | US          | 124135     | Z1   | Z1       | С         | 357837  | SOUTH CAROLINA NET INC         | COLUMBIA   | IT03           | 60.00              |
|   | х    | А     | ZDST     | 03/25/2014   | 4002297      | F2      | US          | 124239     | Z1   | Z1       | С         | 357837  | SOUTH CAROLINA NET INC         | COLUMBIA   | IT03           | 60.00              |

All shipments

made by **June** 30 must be

## V23 — SD Documents Blocked for Billing

#### Review all SD documents blocked for billing.

| SD Docum                           | nents Block     | ed for Bill | ling       |            |                        |                        |                |                         |
|------------------------------------|-----------------|-------------|------------|------------|------------------------|------------------------|----------------|-------------------------|
| 🕄 🥖 Edit sale                      | s doc. 🗌 📇 🗑    | 7 8 8       | Choo       | ose 🔥 Save | V 🖸 🗗 📅 🖓 🕅            | Selections             |                |                         |
| SD DOCL<br>Customer:<br>Basic list | uments Bl       | ocked fo    | or Billing |            | VALVALV                | ALVALV                 | ALV            | ALVALVA                 |
| SD Doc.                            | BilBikDes       | On          | Sold-to pt | Created    | Name                   | BB Delivery status     | Sales doc.type | Header block Item block |
| 125529                             | C DSIT - Spirit | 04/08/2014  | 4002297    | BEV11756   | SOUTH CAROLINA NET INC | Z1 Not relev for deliv | Order          | X                       |
| 123/44                             | C DSIT - Spirit | 04/10/2014  | 4002297    | BEV11756   | SOUTH CAROLINA NET INC | Z1 Not relev for deliv | Order          | X                       |
| 125753                             | C DSIT - Spirit | 04/10/2014  | 4002297    | BEV11756   | SOUTH CAROLINA NET INC | Z1 Fully delivered     | Order          | X                       |
| 125875                             | C DSIT - Spirit | 04/11/2014  | 4002297    | BEV11756   | SOUTH CAROLINA NET INC | Z1 Fully delivered     | Order          | x                       |
| 126003                             | C DSIT - Spirit | 04/11/2014  | 4002297    | BEV11756   | SOUTH CAROLINA NET INC | Z1 Not relev for deliv | Order          | x                       |
| 126047                             | C DSIT - Spirit | 04/14/2014  | 4002297    | BEV11756   | SOUTH CAROLINA NET INC | Z1 Not relev for deliv | Order          | x                       |
| 126606                             | C DSIT - Spirit | 04/21/2014  | 4002297    | BEV11756   | SOUTH CAROLINA NET INC | Z1 Not relev for delv  | Order          | X                       |
| 126607                             | C DSIT - Spirit | 04/21/2014  | 4002297    | BEV11756   | SOUTH CAROLINA NET INC | Z1 Not delivered       | Order          | X                       |
| 126608                             | C DSIT - Spirit | 04/21/2014  | 4002297    | BEV11756   | SOUTH CAROLINA NET INC | Z1 Not relev for delv  | Order          | X                       |
| 1.76                               | C Spin          | 1/2014      | 4007       | 1755       | CALDUMNET INC          | - Andrew Mehrind       | Order          | X                       |

To make any changes needed in order to bill, highlight the Sales Order and click on **Edit sales doc**.

#### **Helpful SD Transaction Codes**

VA05 - Review all Open Sales Orders.

VL10H - Review all Open Picking and Goods Issue Requests.

#### VL060 - Verify there are no open Picking and Goods Issue Requests.

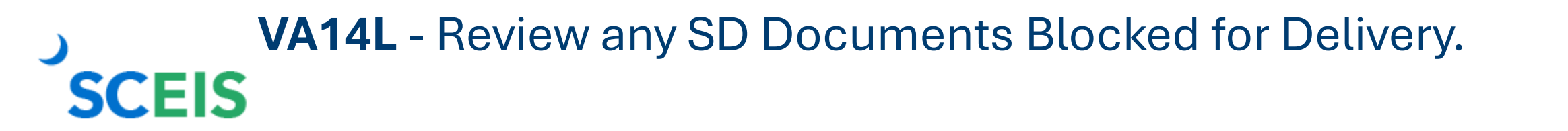

## **Helpful SD Transaction Codes**

VA45 - Review All OPEN Sales Contracts.

VF04 - Maintain the Billing Due List.

VFX3 - Release Billing Documents for Accounting.

V23 - Review Sales Orders Blocked for Billing.

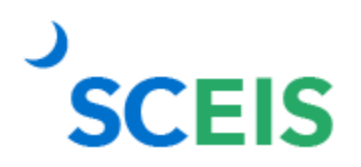

**ZFMJ2** - Roll Sales Order over to new year.

## **Lesson 8: Reporting**

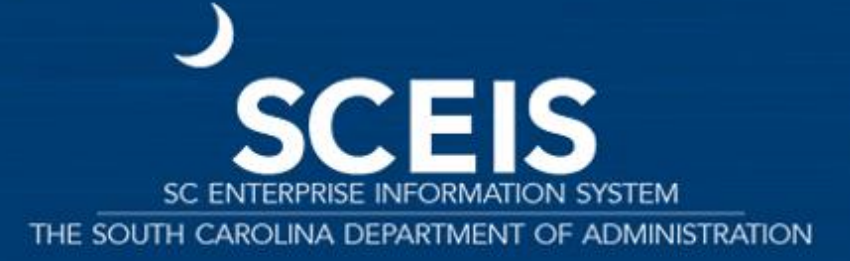

#### **Business Warehouse Open Encumbrance Report**

#### **Open Purchase Orders**

## REPORT

#### **Open Purchase Requisitions**

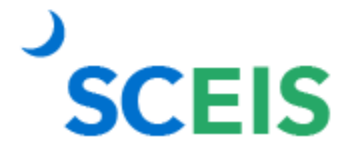

## **Open Encumbrance Report**

The report can now be processed by Purchasing Group.

SCEIS

SCEIS best practice: Run the BW Open Encumbrance Report after the PO clean-up to ensure no encumbrances remain in the previous FY.

BW is updated overnight. POs updated today will appear or disappear on the BW report the following business day.

## **Open Encumbrance Report**

Information about BW and BOBJ is available on the <u>SCEIS website</u>.

#### **Business Objects and BEx Queries**

BW Queries List - Finance (2,691kb XLS)

BW Queries List - Grants (60kb XLS)

BW Queries List - Human Resources (2,437kb XLS)

BW Queries List - Materials Management (2,152kb XLS)

Master List of Business Objects Queries (Link)

List of Business Objects Queries: Finance (Link)

List of Business Objects Queries: HR/Payroll (Link)

List of Business Objects Queries: Materials Management (Link)

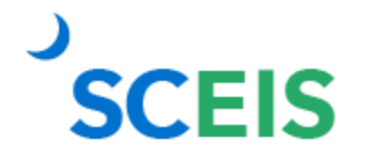

#### **Reporting Tools to Manage Year-End Processing**

**BW Open Encumbrance Report** 

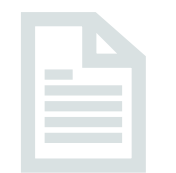

## ME2N & ME2K Purchasing Documents per Document Number (Search and report data)

ME5A List Display of Purchase Requisitions

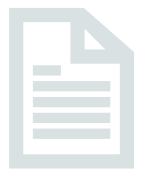

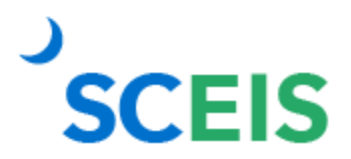

#### **ME2N Purchasing Document Per Doc Number**

- List displays by purchase order number.
  - This can be used to filter results of the Open Encumbrance Report.
- ME2N Report offers multiple selection criteria.

- Two fields have been added to the ZINV type layout in ME2N:
  - Value yet to be **delivered**.
  - ► Value yet to be **invoiced**.

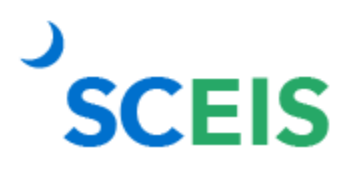

## **Questions?**

# CO500 Q&A Webinar June 10 9-11 a.m.

Register through MySCLearning!

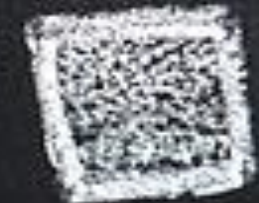

## **Questions?**

# Have questions after the Q&A Webex?

# Send a request to the SCEIS Service Desk:

sceis.sc.gov/requests or call 803.896.0001, option 2

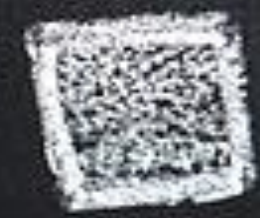